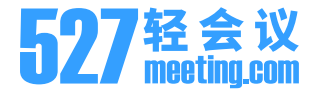

# 527轻会议 全新智能云盒Y10会议一体机 使用手册

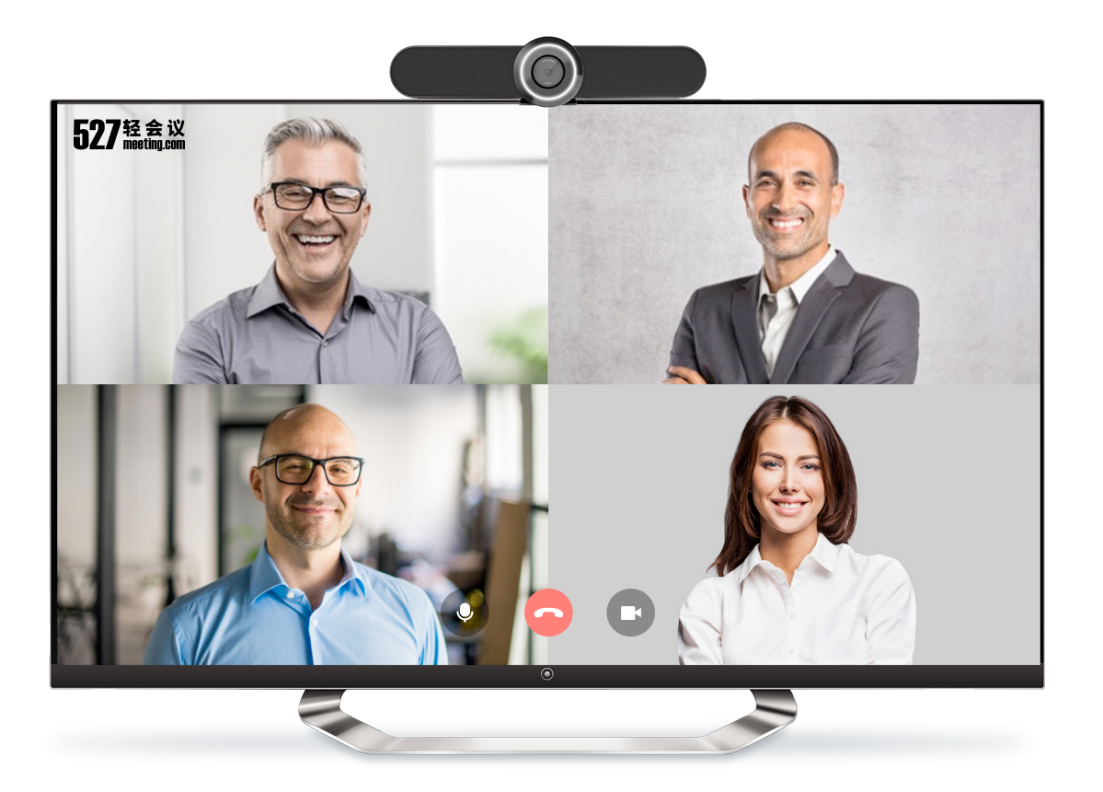

前言

### 文档说明

527轻会议全新智能云盒Y10会议一体机,一款集4K超清摄像头、6米降噪麦克风、高保真扬声器、新型硬件编解码和智能会议软件等于一体的智能会议终端,4K超高清摄像头,120°超大广角,可将所有参会者尽入眼底,带给您超清震撼的临场体验。定向降噪麦克风,6米拾音距离,360°全方位拾音。连接网络即刻在小会议室里进行大方数超高清视频会议。

本文档将详细介绍527轻会议全新智能云盒Y10会议一体机的主要功能和相关操作,为使用该产品的用户提供帮助和指南。

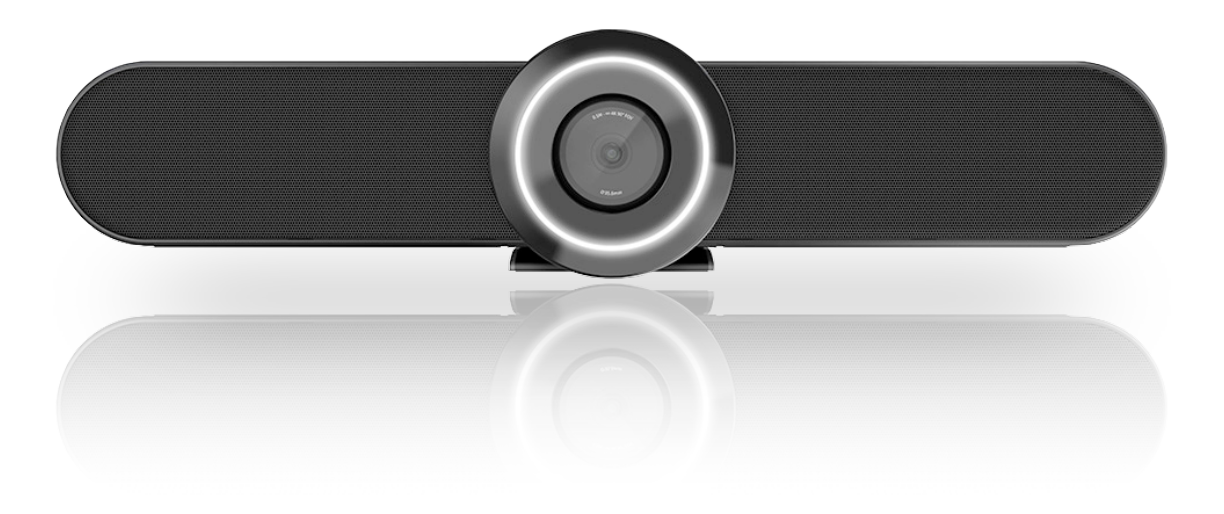

### 本文档适用于以下人员阅读

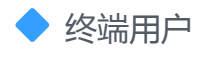

◆ 系统管理员

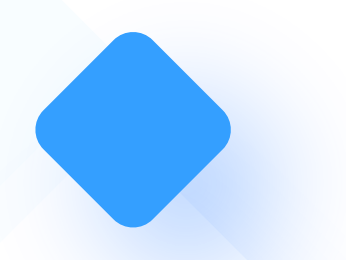

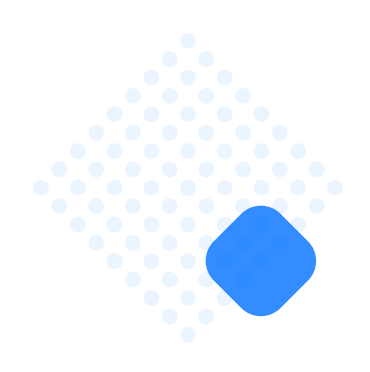

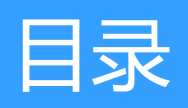

| 01. 新手入门       | 001 |
|----------------|-----|
| 01-1. 产品外观     |     |
| 01-2. 设备连接     |     |
| 01-3. 初始化设置    | 004 |
| 02. 云盒主界面      |     |
| 03. 创建会议       |     |
| 04. 参加会议       | 007 |
| 04-1. 通过云会议室参加 | 007 |
| 04-2. 通过今日会议参加 |     |
| 04-3. 通过邀请码参加  | 009 |
| 05. 功能介绍       | 010 |
| 05-1. 会议室布局    |     |
| 05-2. 打开/关闭摄像头 |     |
| 05-3. 打开/关闭麦克风 |     |
| 05-4. 申请/放弃主持人 |     |
| 05-5. 成员列表     |     |
| 05-6. 白板功能     | 015 |
| 05-7. 视频布局     | 016 |
| 05-8. 云文件      | 017 |

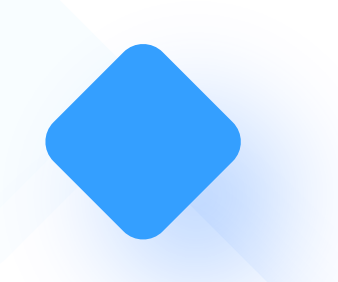

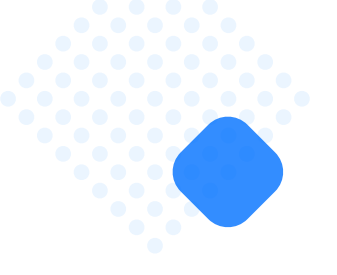

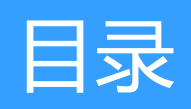

|    | 05-9. 全体静音       | 018 |
|----|------------------|-----|
|    | 05-10. 举手提问      | 019 |
|    | 05-11. 锁定房间      | 020 |
|    | 05-12. 更多功能      | 021 |
|    | 05-13. 退出/解散会议   | 022 |
| 06 | 5. 会控功能          | 023 |
|    | 06-1. 功能简介       | 023 |
|    | 06-2. 会控连接       | 024 |
|    | 06-3. 近期会议       | 025 |
|    | 06-4. 云会议室       | 026 |
|    | 06-4-1. 打开/关闭摄像头 | 027 |
|    | 06-4-2. 打开/关闭麦克风 | 028 |
|    | 06-4-3. 申请/放弃主持人 | 029 |
|    | 06-4-4. 白板功能     | 030 |
|    | 06-4-5. 文件功能     | 031 |
|    | 06-4-6. 视频布局     | 032 |
|    | 06-4-7. 屏幕共享     | 033 |
|    | 06-4-8. 成员列表     | 034 |
|    | 06-4-9. 举手提问     | 035 |

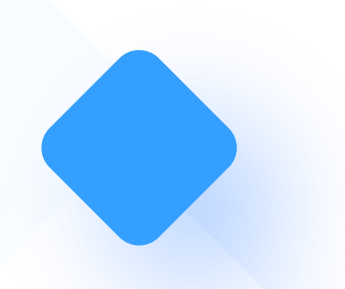

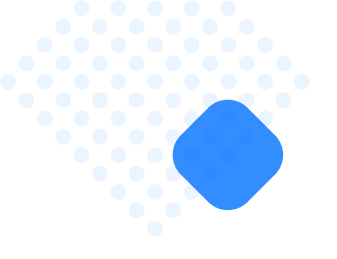

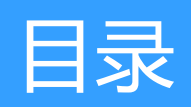

|   | 06-4-10. 全体静音    | 036   |
|---|------------------|-------|
|   | 06-4-11. 文字聊天    | 037   |
|   | 06-4-12. 退出/解散会议 | 038   |
|   | 06-4-13. 解除会控    | . 039 |
|   | 06-5. 投屏功能       |       |
| 0 | 7. 常见问题          | 041   |

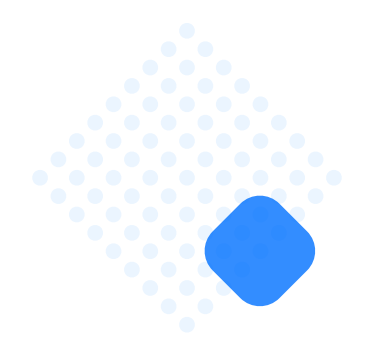

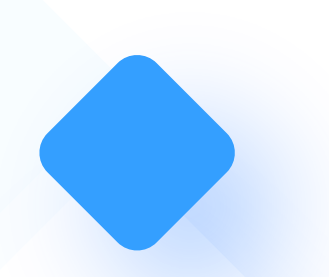

# 01. 新手入门

### 01-1.产品外观

527轻会议全新智能云盒Y10会议一体机采用一体化超轻设计,接口简单,即插即用。 产品外观如图1-1和图1-2所示。

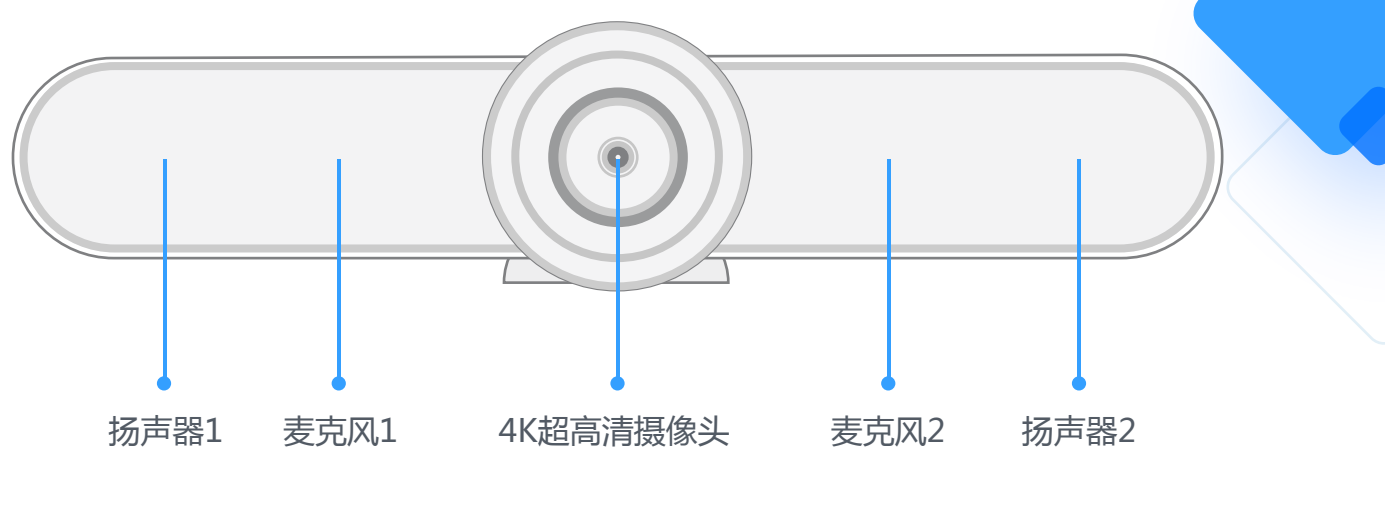

图1-1 Y10会议一体机外观示意图(正面)

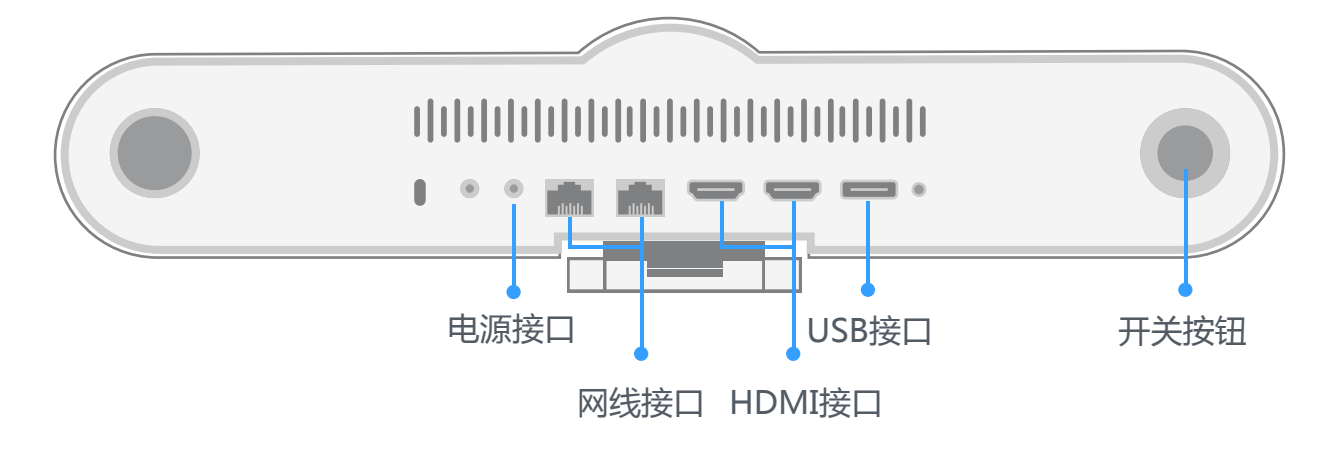

图1-2 Y10会议一体机外观示意图(反面)

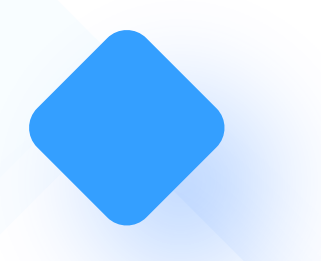

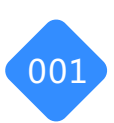

# 01. 新手入门

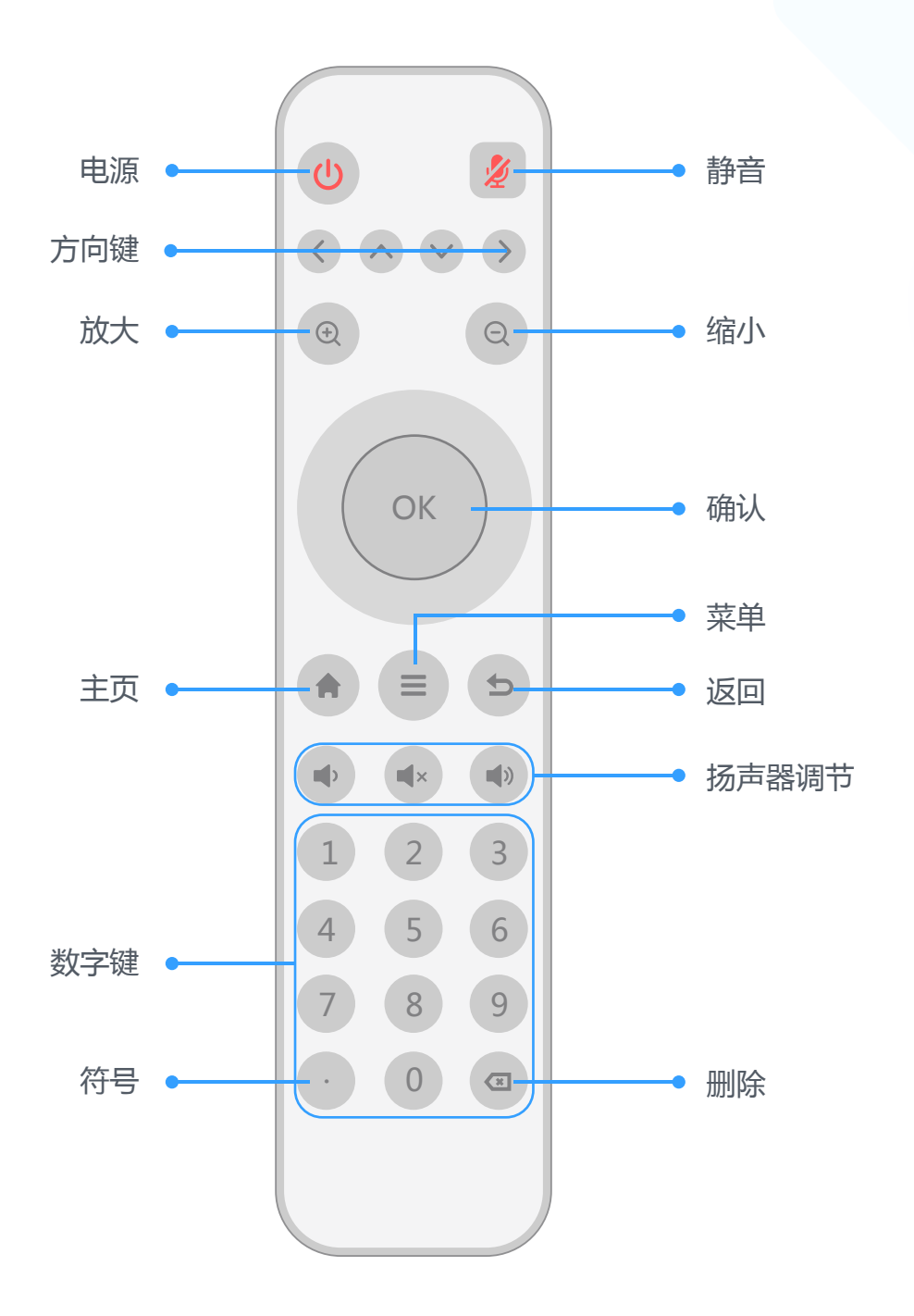

遥控器解析图

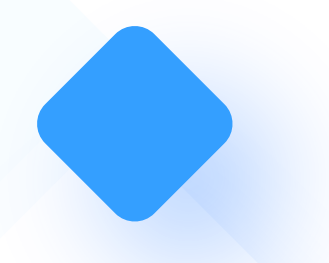

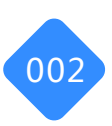

003

# 01. 新手入门

### 01-2.设备连接

(1)将全新智能云盒Y10会议一体机架设在电视机上面;

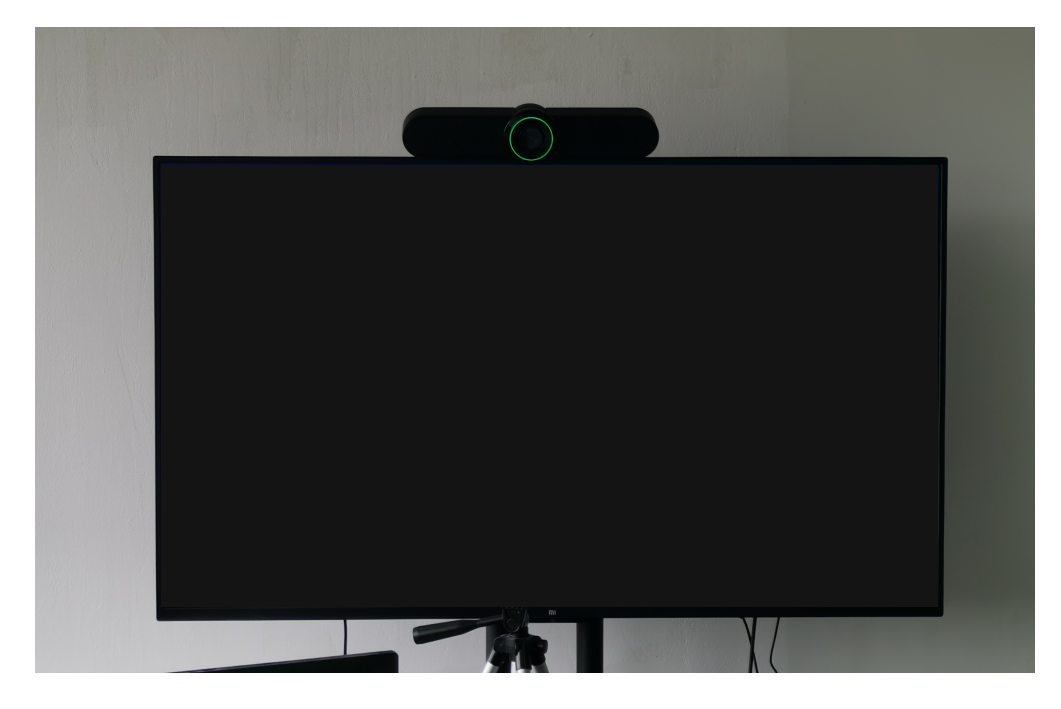

(2)将HDMI高清线分别插在全新智能云盒Y10会议一体机和电视机的HDMI高清线接口

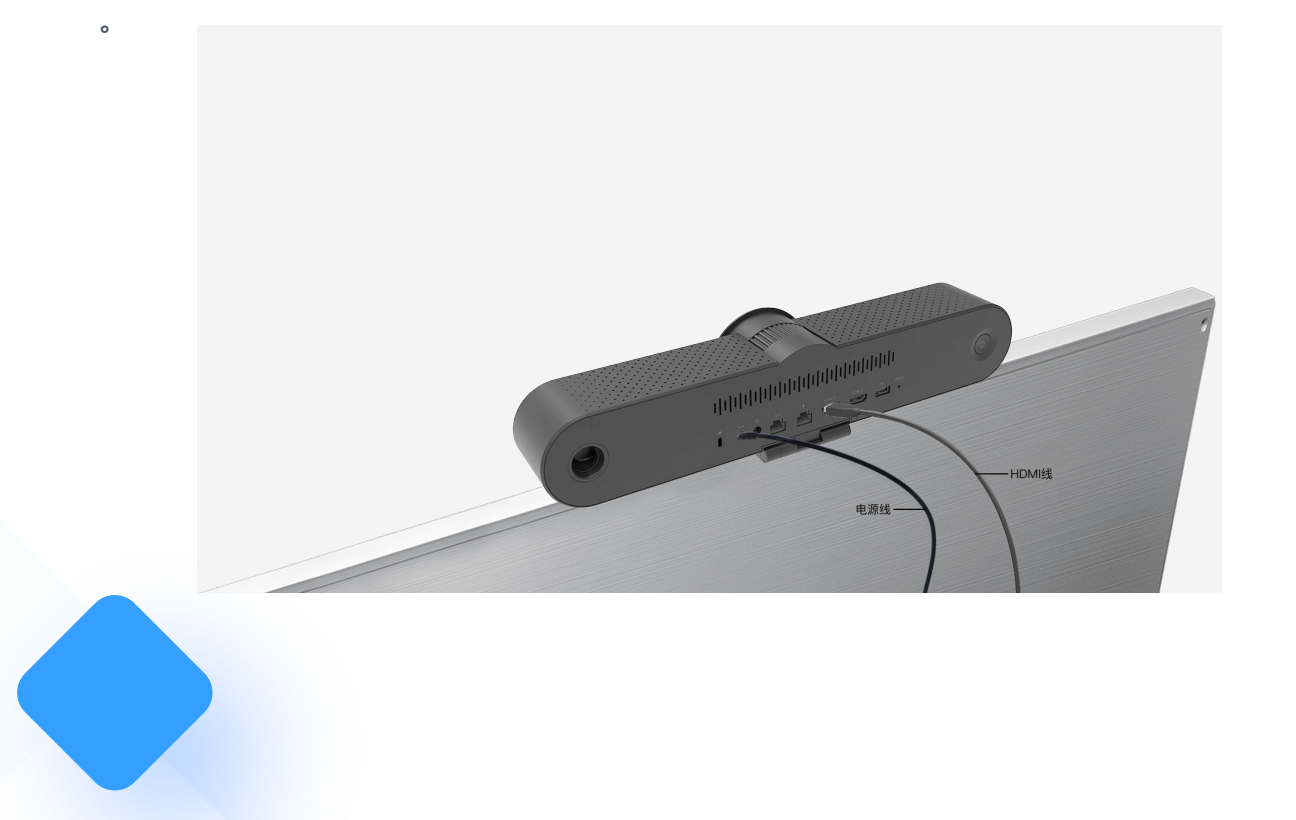

# 01. 新手入门

#### 01-3.初始化设置

(1)接通电源,使用遥控器左上角的开关键进行开机(全新智能云盒Y10会议一体机光圈 变绿显示已开机);

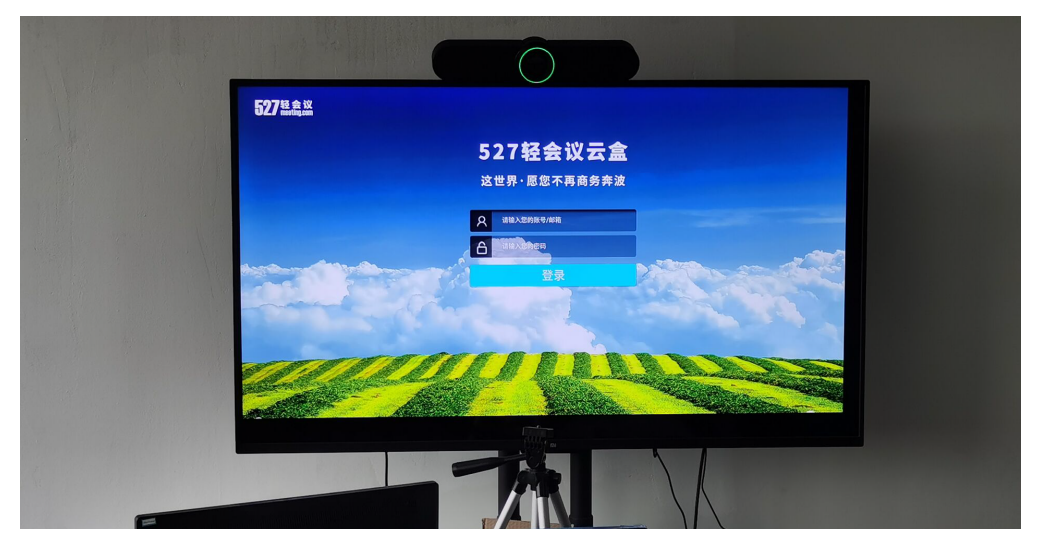

(2)点击遥控器的菜单键,选择"系统设置",对网络进行设置,输入WiFi密码连接WiFi,为了体验更流畅的临场会议,建议连接有线网络;

(3)开机后会直接进入系统登录界面,请输入账号密码登录云会议系统。

备注:正常情况下不需要对云盒进行额外设置,连接网络登录账号即刻开启云会议。如 果您在使用过程中希望体验更高清晰度或移动端参加会议,可以在云会议主界面对云盒 进行设置,具体包括视频编码、视频带宽、声音处理和视频质量。

(1)视频编码:支持H264和VP8两种编解码,默认H264。H264只支持轻会议云盒、 chrome和Firefox浏览器之间的音视频通信;VP8支持轻会议各种终端之间的音视频通 信。

(2)视频带宽:即网络上行带宽1M/2M/3M/4M,默认1M。视频带宽越高,清晰度越高,对网络带宽要求越高。

(3) 声音处理: 分为处理和不处理, 默认处理。

(4)视频质量:分为清晰度优先和流畅度优先,默认流畅度优先。

其他设置:语言切换、服务器地址和网络测速。

(1)语言切换:包括中文和英语,默认中文。

(2) 服务器地址:默认527轻会议的服务器地址,如果您是私有部署客户,可以将您的服务器地址添加进来。

(3)网络测速:根据延迟速度、抖动率、上传速度、下载速度等指标综合检测当前网络情况,延迟速度越低、抖动率越小,网络情况越好。

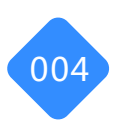

### 02. 云盒主界面

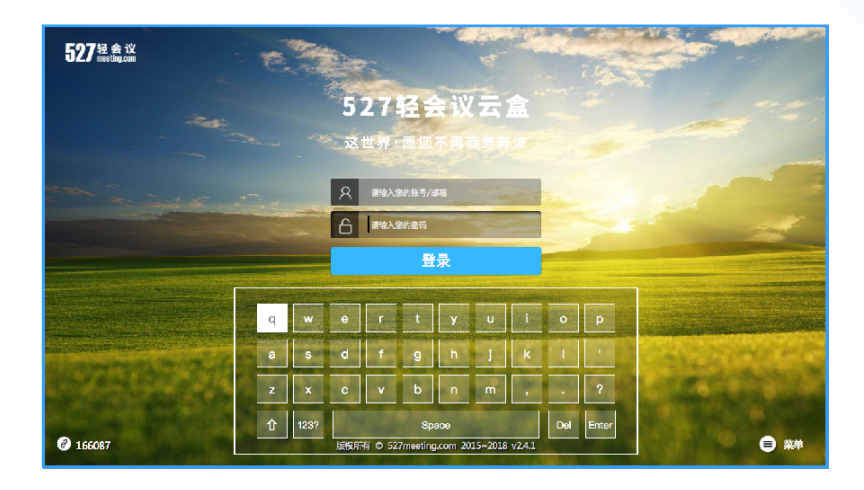

#### 云盒登录

打开全新智能云盒Y10会议一体机,会进入登录界面,光标定位在账号输入框,点击遥控器的 "OK"键,跳出键盘,利用遥控器上下左右键,输入该云盒端的账号(每个云盒有自己的唯 一的账号,不要与其他云盒共享)。输入账号后,点击返回键,可以关闭键盘。再利用遥控器 下键,跳转到密码输入框输入密码,点击遥控器下键将光标定位到登录按钮,点击"OK"键 进入云盒主界面。

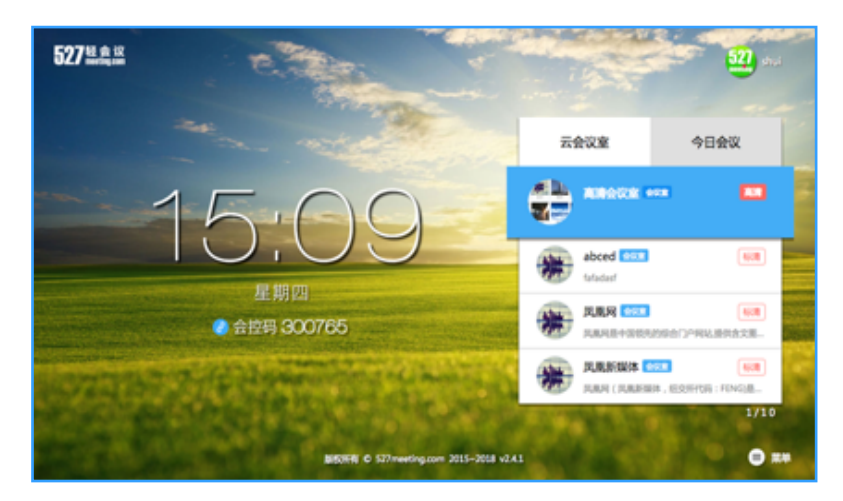

#### 云盒主界面

主界面显示了当前账号可见的云会议室和今日会议:

 云会议室:显示本公司下面的公共云会议室和本账号可访问的私人会议室,会议分为高清, 标清,流畅三个清晰度类型的会议室,按住遥控器的上下键选择需要进入的云会议室,点击 "OK"键即直接进入该云会议室开会。

今日会议:按住遥控器的左右键切换云会议室和今日会议,显示今天被邀请参与的会议。会
 议时间结束后,该会议将失效并消失。

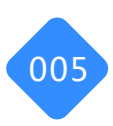

### 03. 创建会议

#### 创建会议

在创建会议前,请在PC端或移动端创建云会议室,具体操作请见PC端和移动端使用手册。 遥控器上下键选择"高清会议室",点击"OK"键,即可直接创建会议。

| 成愿集团公司 | 首页 | 云会议室 | 会议列表 | 信息管理 |       |            |  | 能入会议邀请行 🔦 🌲 | 😵 尼古拉斯 🗇 |
|--------|----|------|------|------|-------|------------|--|-------------|----------|
|        |    |      |      |      | 创建会议室 | a desta    |  |             |          |
|        |    |      |      |      | 名称    | 游检入20个字符以内 |  |             |          |
|        |    |      |      |      | 类型    | 网络会议       |  |             |          |
|        |    |      |      |      | 权限    | 私人会议室      |  |             |          |
|        |    |      |      |      | 清晰度   | 标准         |  |             |          |
|        |    |      |      |      | 人数    | 50         |  |             |          |
|        |    |      |      |      | 描述    | 请输入90个字符以内 |  |             |          |
|        |    |      |      |      |       | REAL XEE   |  |             |          |
|        |    |      |      |      |       |            |  |             |          |

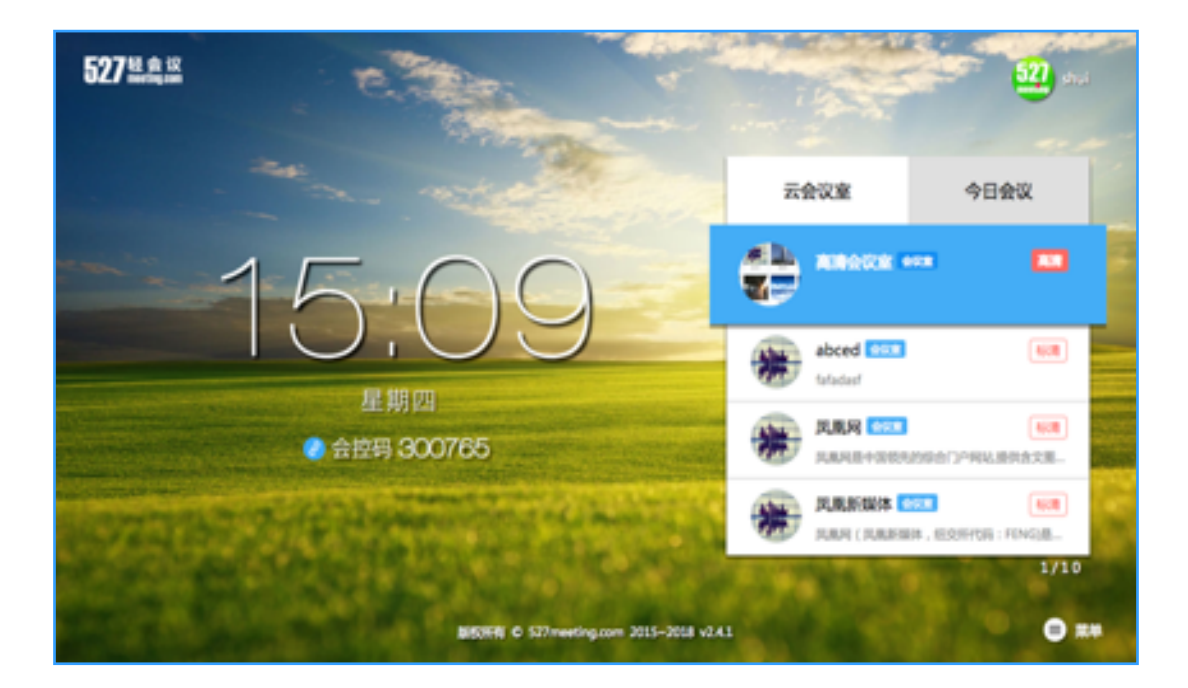

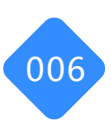

### 04. 参加会议

账号登录成功之后,您可以通过三种方式参加会议:

#### 04-1. 通过云会议室参加

云会议主界面会显示您自己创建的或别人邀请您加入的所有云会议室列表,使用遥控器的上下键选择您需要参加的云会议室,点击OK键即刻一键参会。

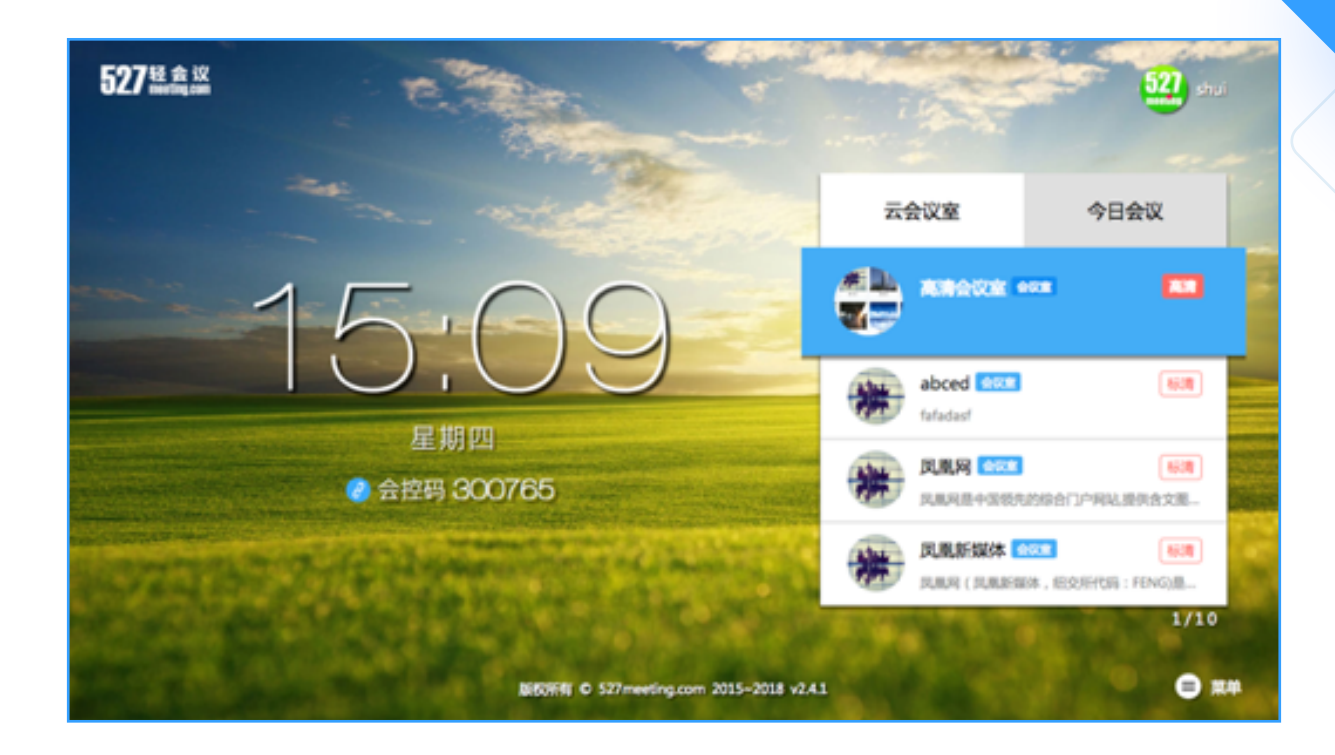

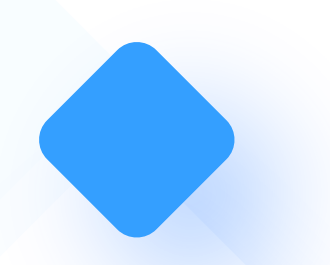

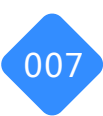

### 04. 参加会议

#### 04-2. 通过今日会议参加

使用遥控器右键进入"今日会议",这里显示了今日您需要参加的所有会议列表,在使用遥控器的上下键,选择并进入到您需要参加的云会议室。

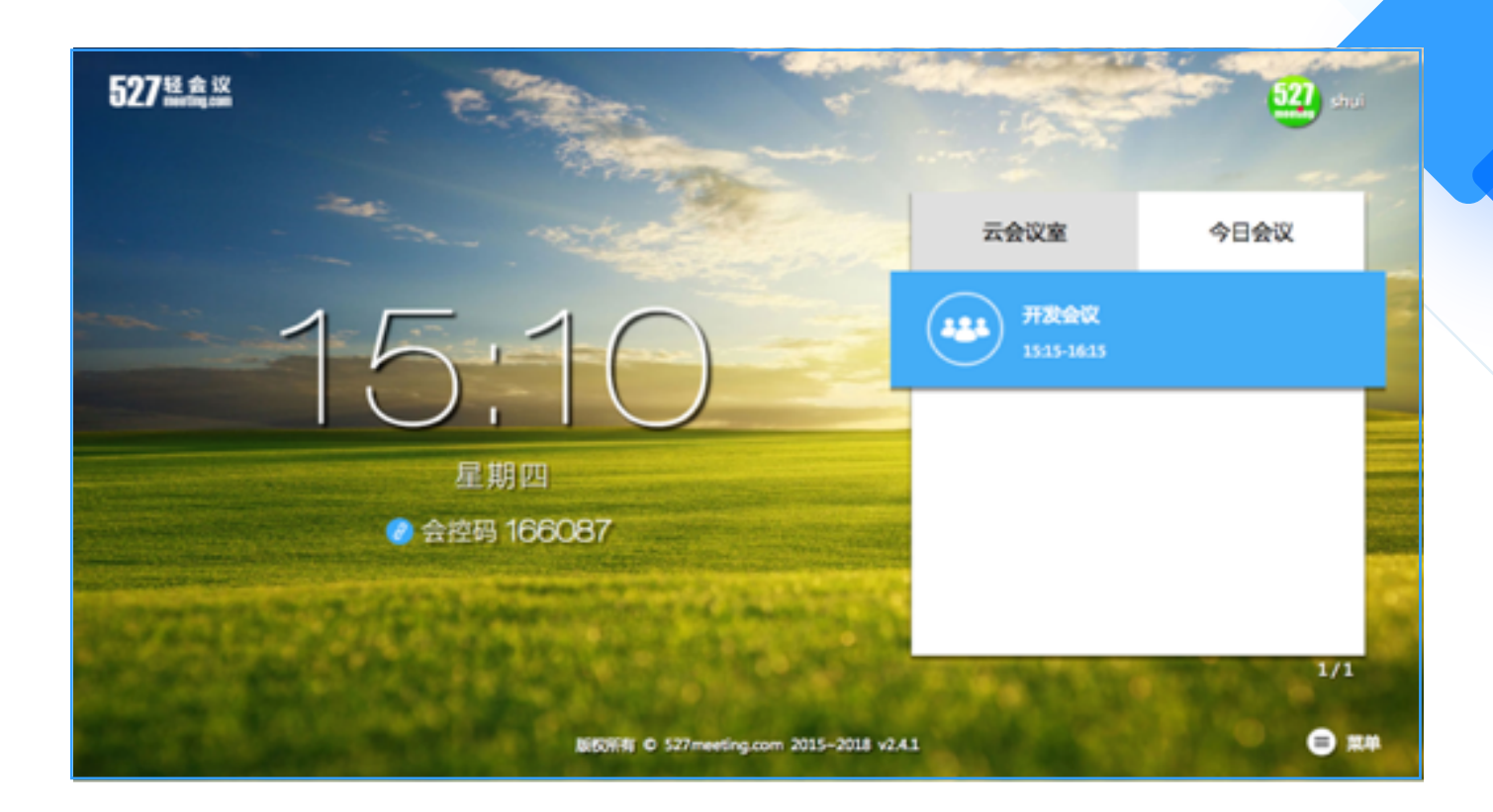

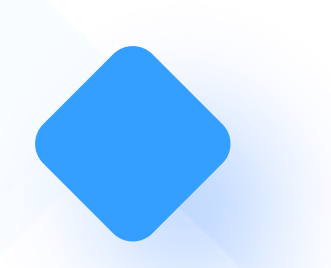

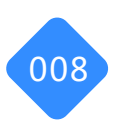

### 04. 参加会议

#### 04-3. 通过邀请码参加

除了"云会议室"和"今日会议"两种方式可以参加会议外,您还可以通过输入会议邀请码的方式加入会议。打开遥控器菜单键,选择"邀请码",输入会议邀请码即刻加入会议。

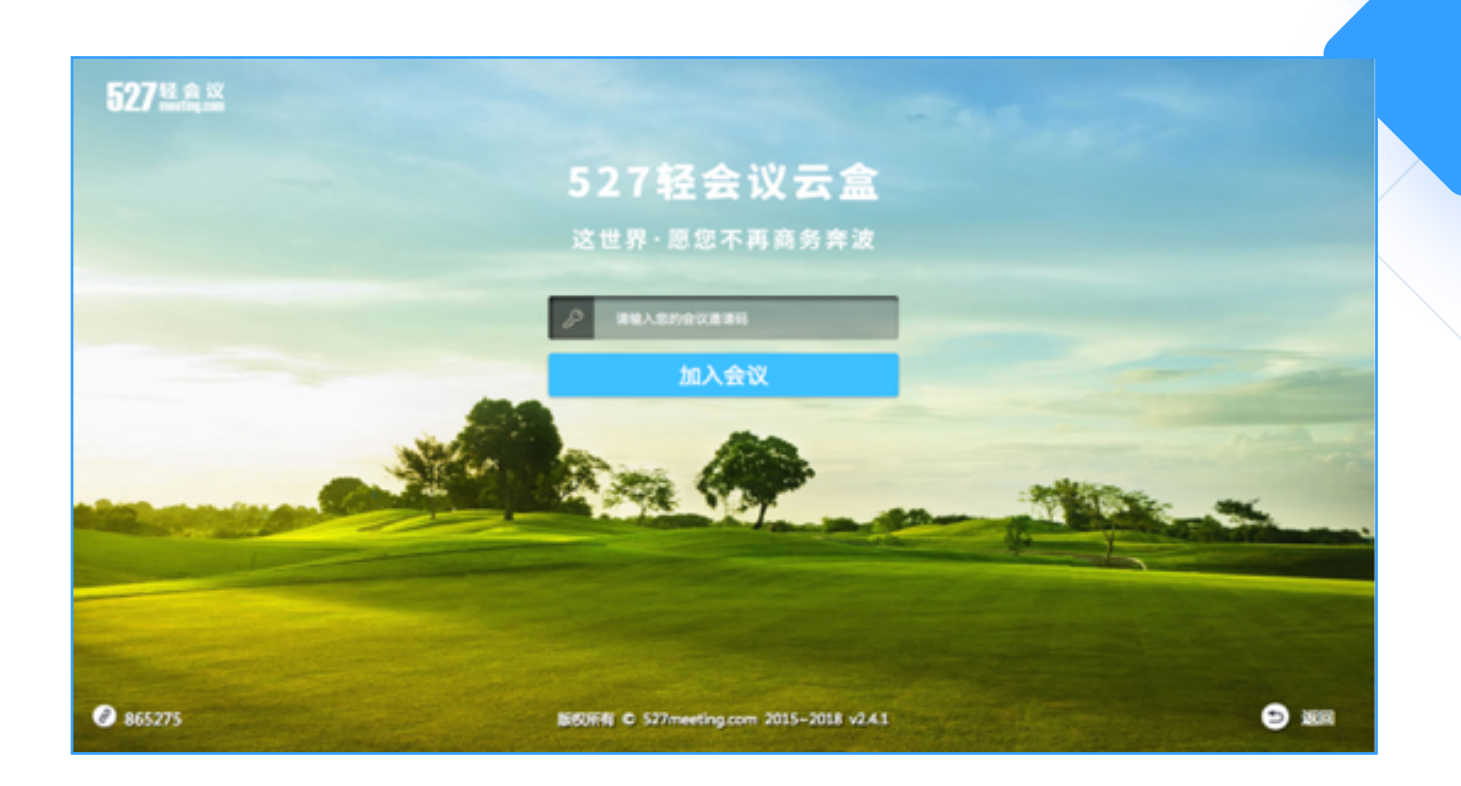

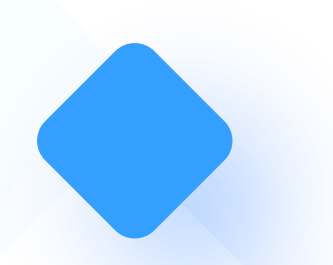

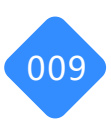

#### 05-1. 会议室布局

会议室内的功能包括四个模块,即A/B/C/D模块: A区域:显示参会方、邀请码、用户名、当前网速 B区域:显示会议室名称、视频清晰度、会议时间、邀请码、会控码 C区域:显示当前的北京时间 D区域:显示当前会议功能,包括白板、我要主持、视频布局、举手、签到等功能

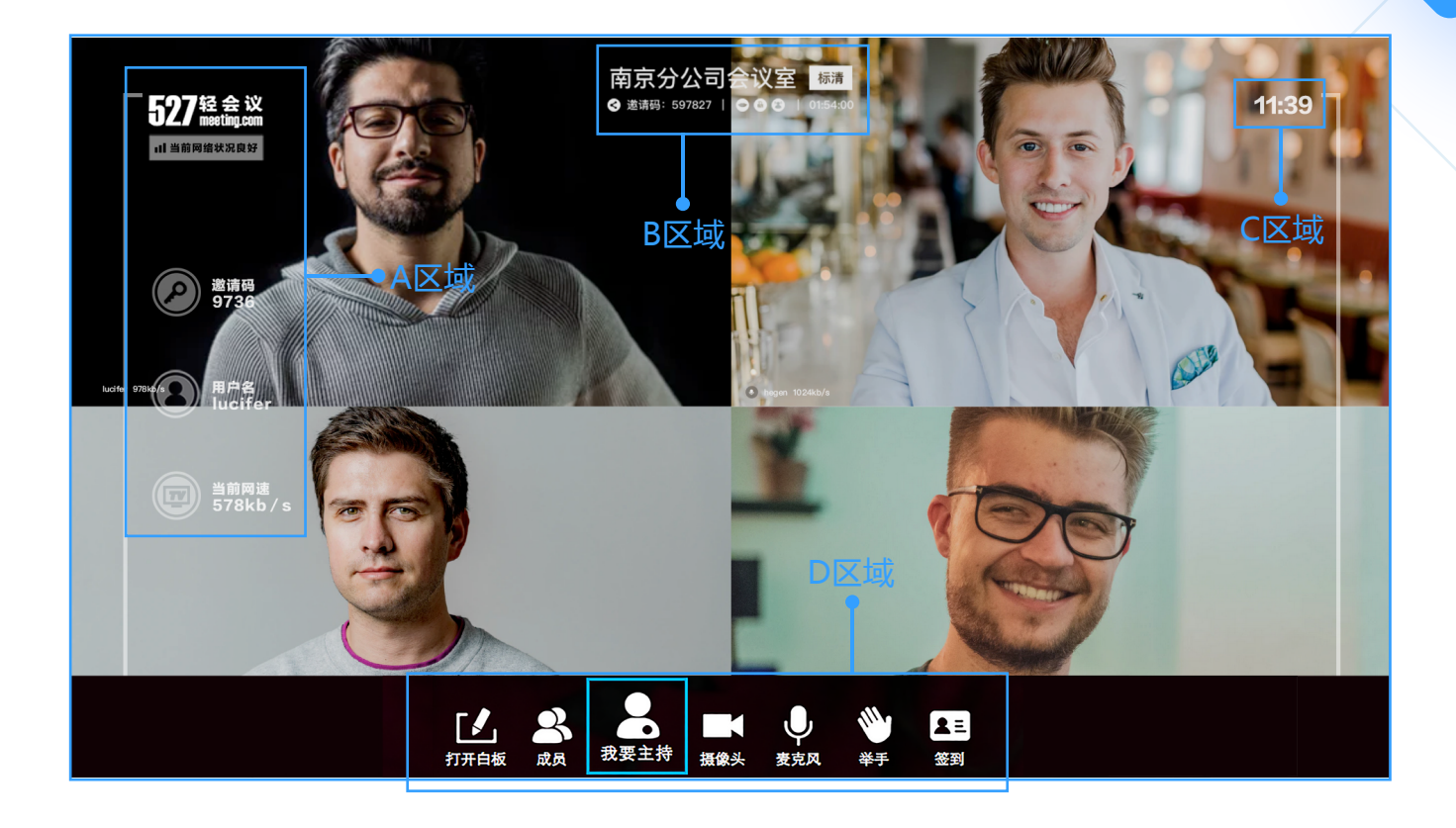

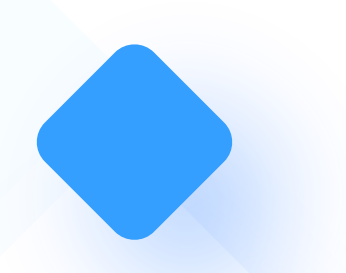

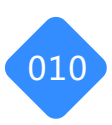

### 05-2. 打开/关闭摄像头

遥控器菜单键,选择"摄像头",点击"OK"键,即可打开/关闭摄像头

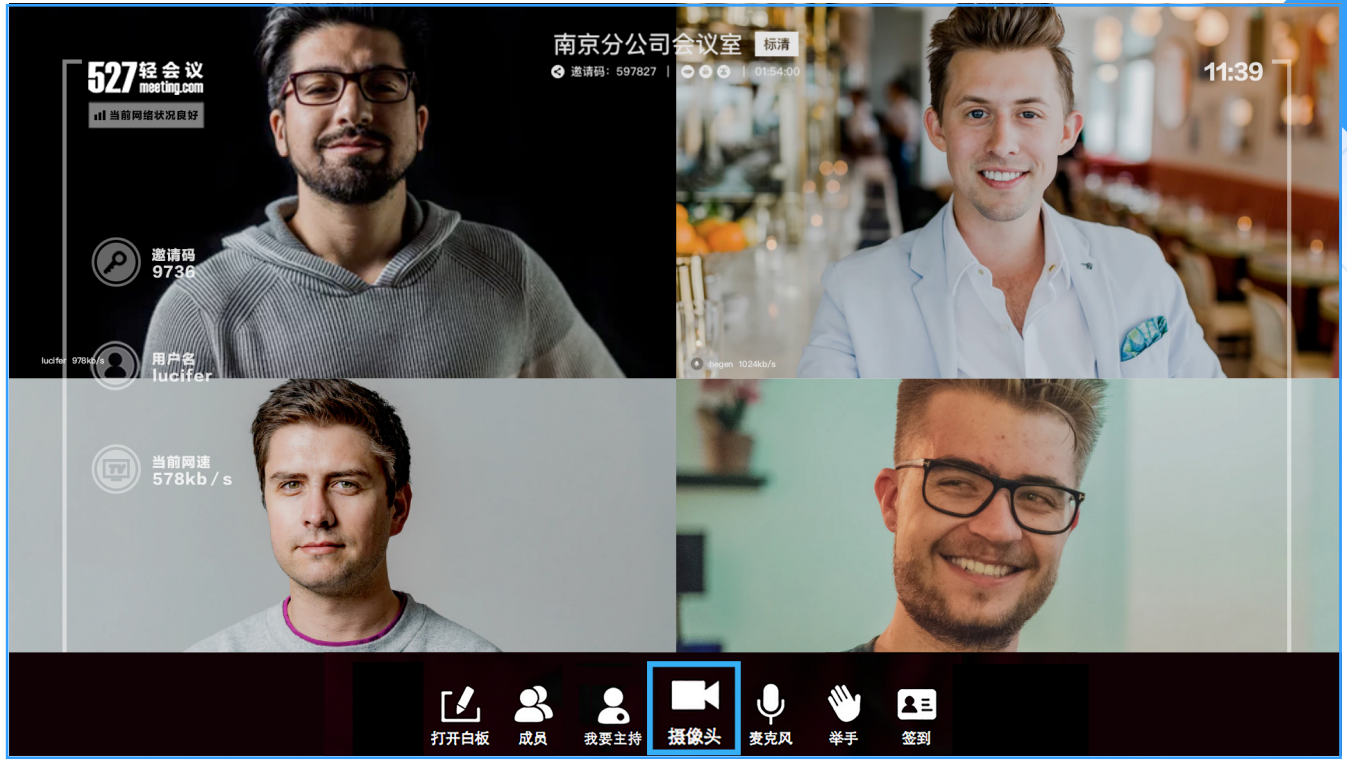

显示会议室名称、视频清晰度、会议时间、邀请码、会控码

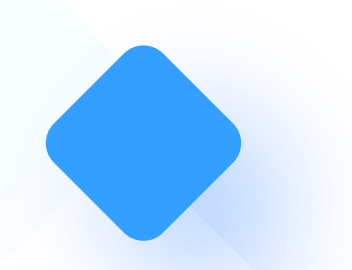

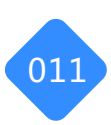

### 05-3. 打开/关闭麦克风

遥控器菜单键,选择"麦克风",点击"OK"键,即可打开/关闭麦克风

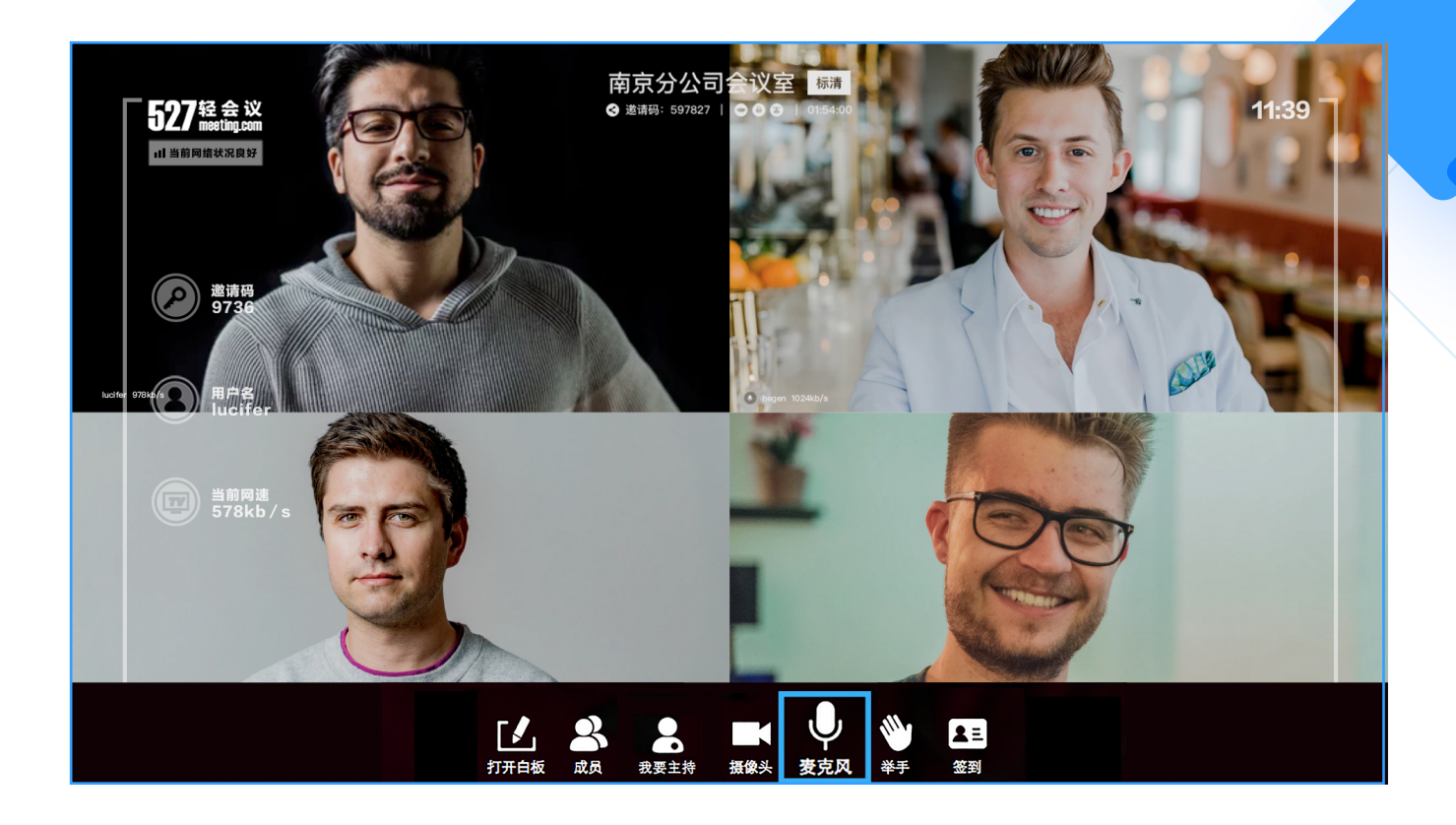

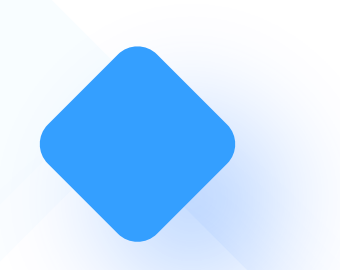

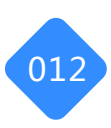

#### 05-4. 申请/放弃主持人

主持人权限可以控制整个会议的进程,进入云会议室,点击菜单键,出现菜单列表,选择" 我要主持",即可成为会议主持人。成为会议主持人后,菜单列表会多出云文件,全体静音,锁定房间,分屏,点名和签到功能。

◆ 会议室所有人均可申请成为主持人

◆ 主持人可随时放弃主持人权限

多人申请主持人时,在前一个主持人放弃主持人权限之后,按照会议室内参会方申请主持人时间前后,依次成为主持人

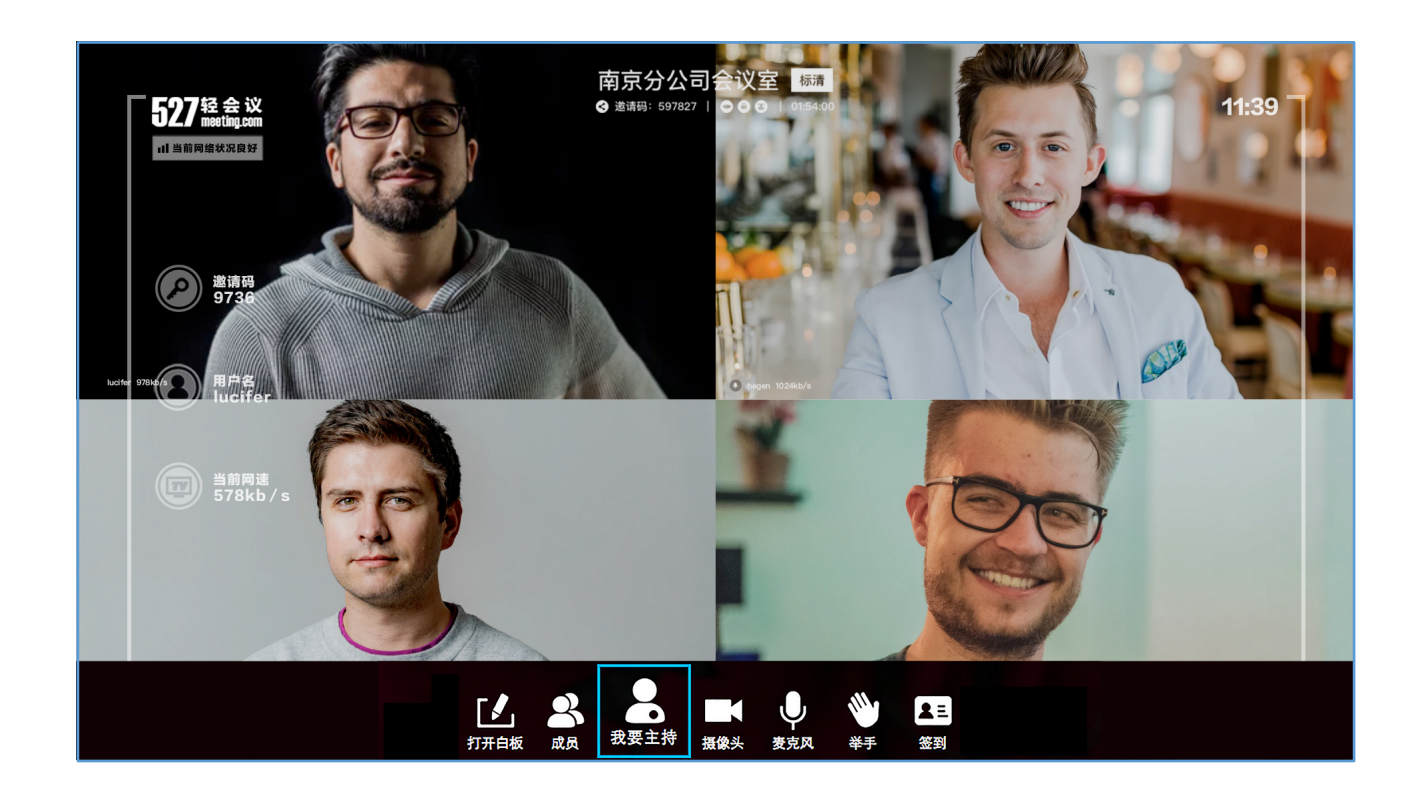

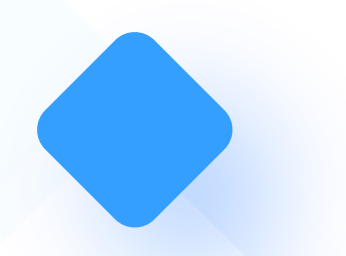

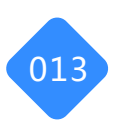

#### 05-5. 成员列表

成员列表是用于对会议室中的参会方进行授权和控制 遥控器菜单键,选择"成员",点击"OK"键,即可打开成员列表 主持人选择遥控器的向下方向键,会出来5个图标,分别是:主持人,静音,关闭,纪要和移除

◆ 选择"主持人",点击"OK"键,即可将当前会议室的主持人权限交接给该参会方。
 ◆ 选择"静音",点击"OK"键,即可将当前参会方进行静音。
 ◆ 选择"关闭",点击"OK"键,即可观看当前参会方的视频。
 ◆ 选择"纪要",点击"OK"键,即可将当前会议室会议纪要权限交接给该参会方。
 ◆ 选择"移除",点击"OK"键,即可将当前参会方请出会议室。

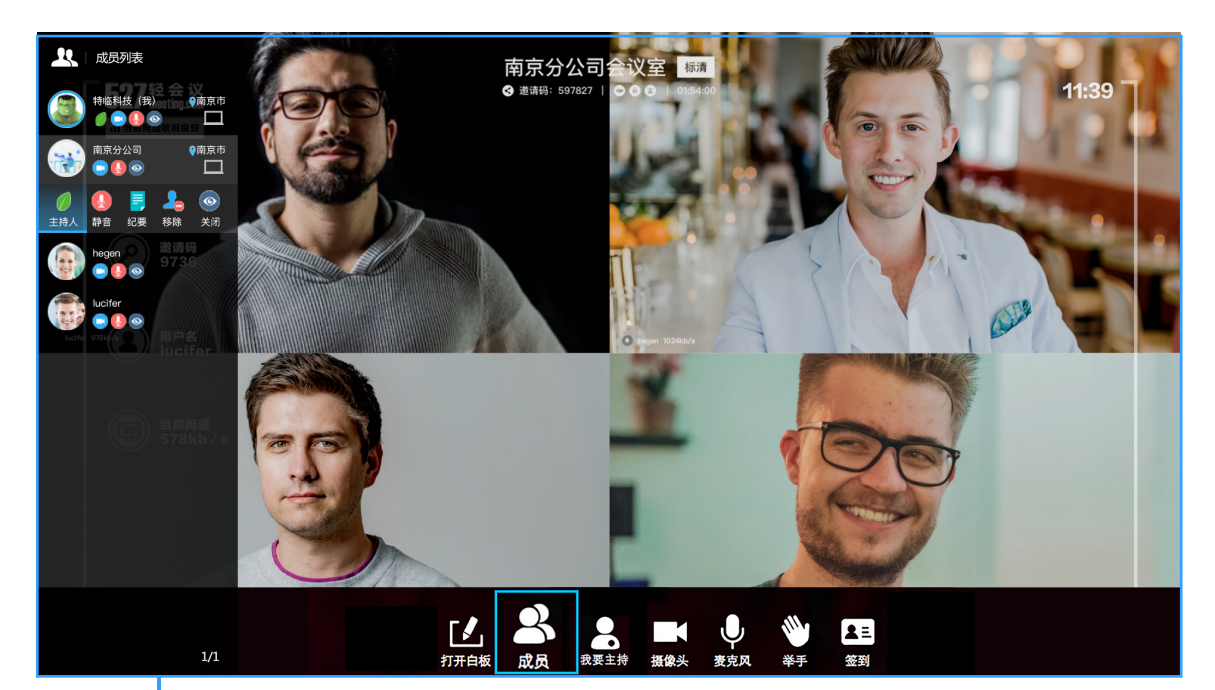

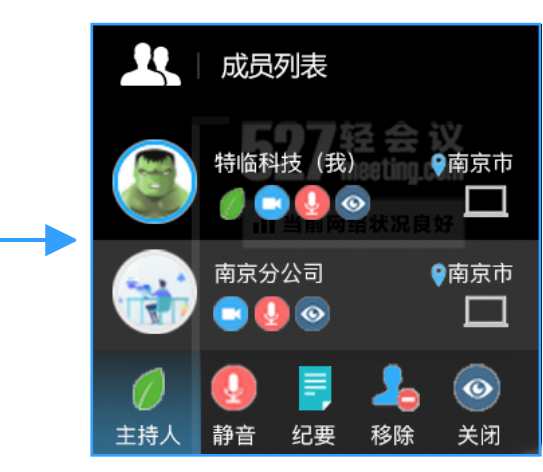

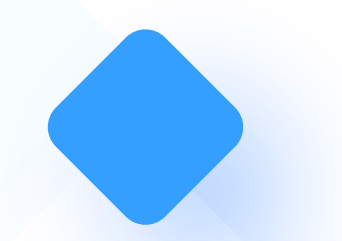

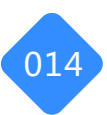

#### 05-6. 白板功能

会议白板可进行文件实时同步分享,方便会议讨论,头脑风暴

遥控器菜单键,选择"云文件",点击"OK"键,即可打开会议文件中的文件。(由于遥 控器操作不便,会议文件需在pc端或移动端提前上传到会议文件中,然后在云盒中打开) 选择您要打开的文件,点击"OK"键,即可直接打开文件,所有参会方均可实时在自己的 白板上看到此文件的内容展示。

在文件的最上方会有 5 个小图标,分别表示:向左翻页,向右翻页,放大,缩小及删除白板内容。主持人根据自身需求来选择相应功能。

🔷 如需关闭当前白板 , 利用遥控器菜单键选择"关闭白板"即可。

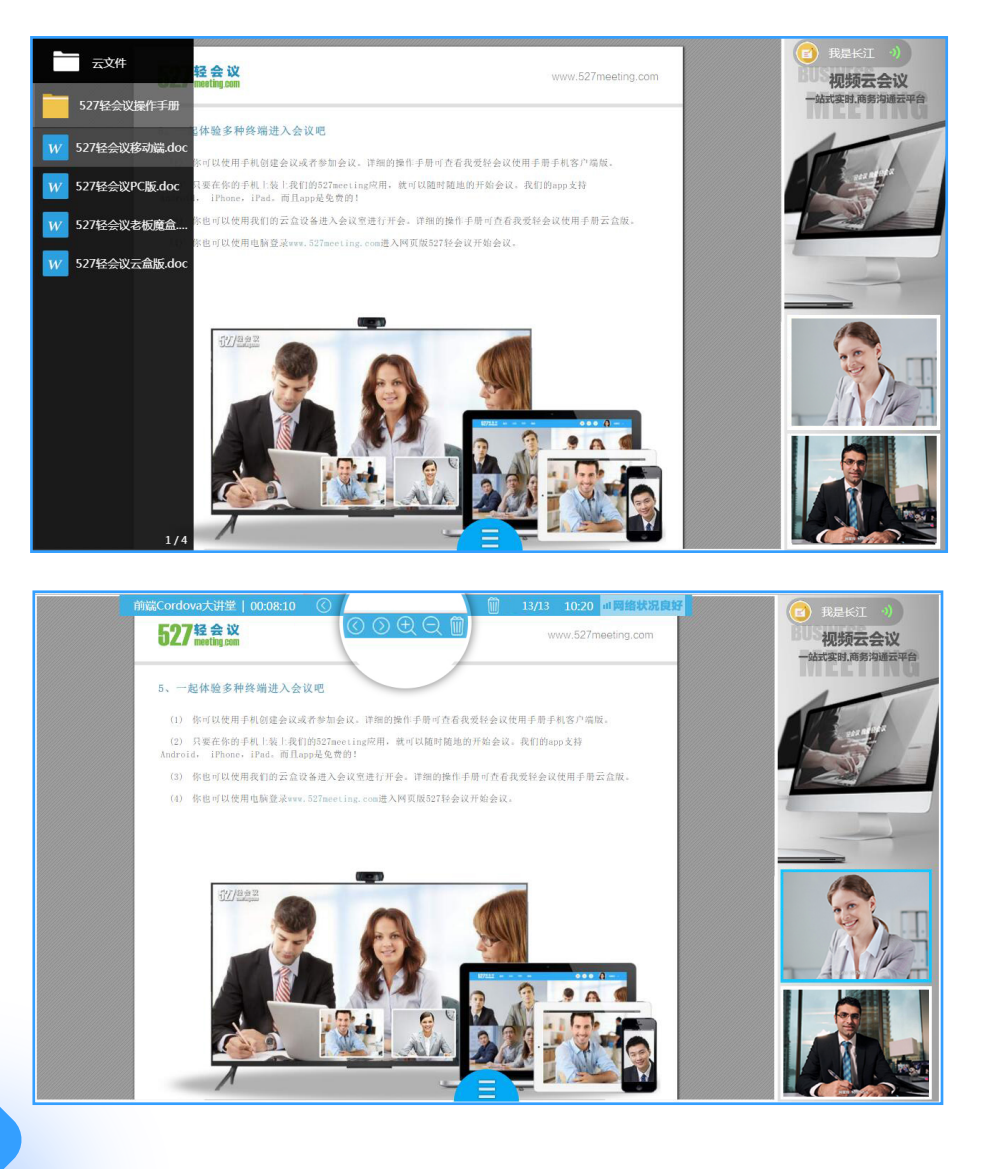

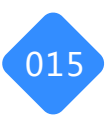

#### 05-7. 视频布局

视频分屏可以同时展示多方参会视频 当前会议室中有多人打开视频时,可通过"分屏"模式自由选择视频展示样式。云盒端视频分屏 分为:画中画/二分屏/三分屏/四分屏/六分屏。

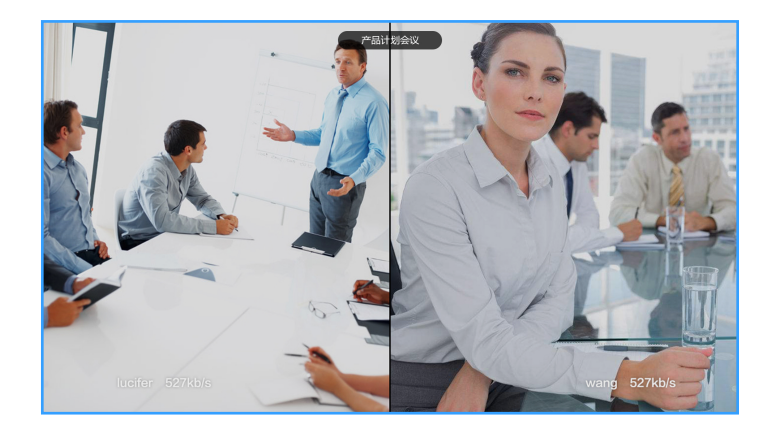

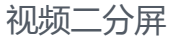

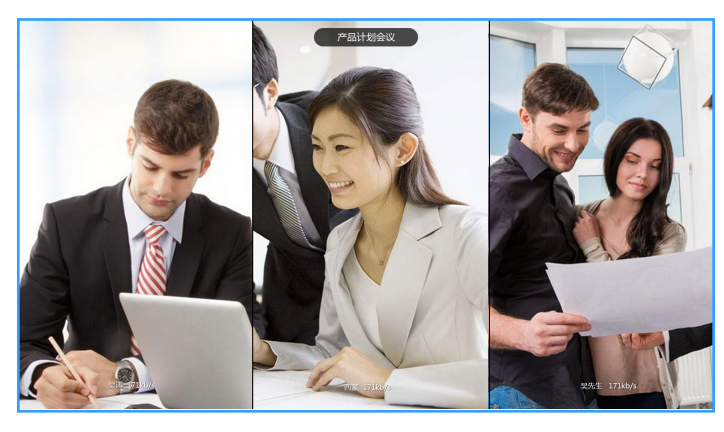

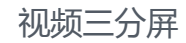

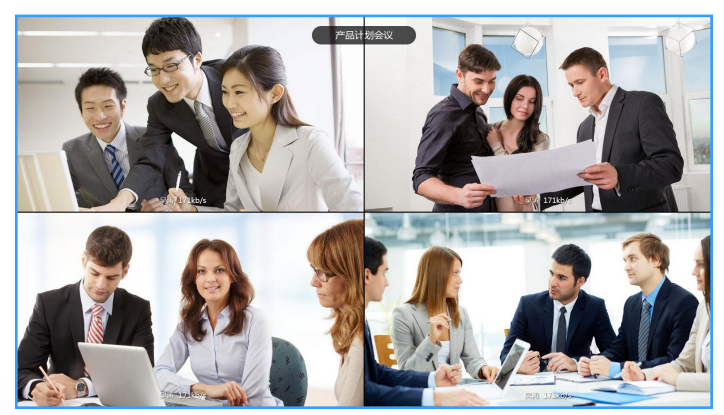

视频四分屏

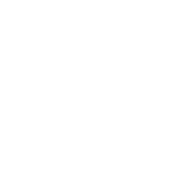

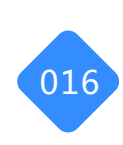

### 05-8. 云文件

会议中只有主持人才可以打开文件进行共享,请使用遥控器打开菜单键,使用左右键选择" 云会议","OK"键即可打开文件。(请在会前在移动端或网页端上传好会议文件)

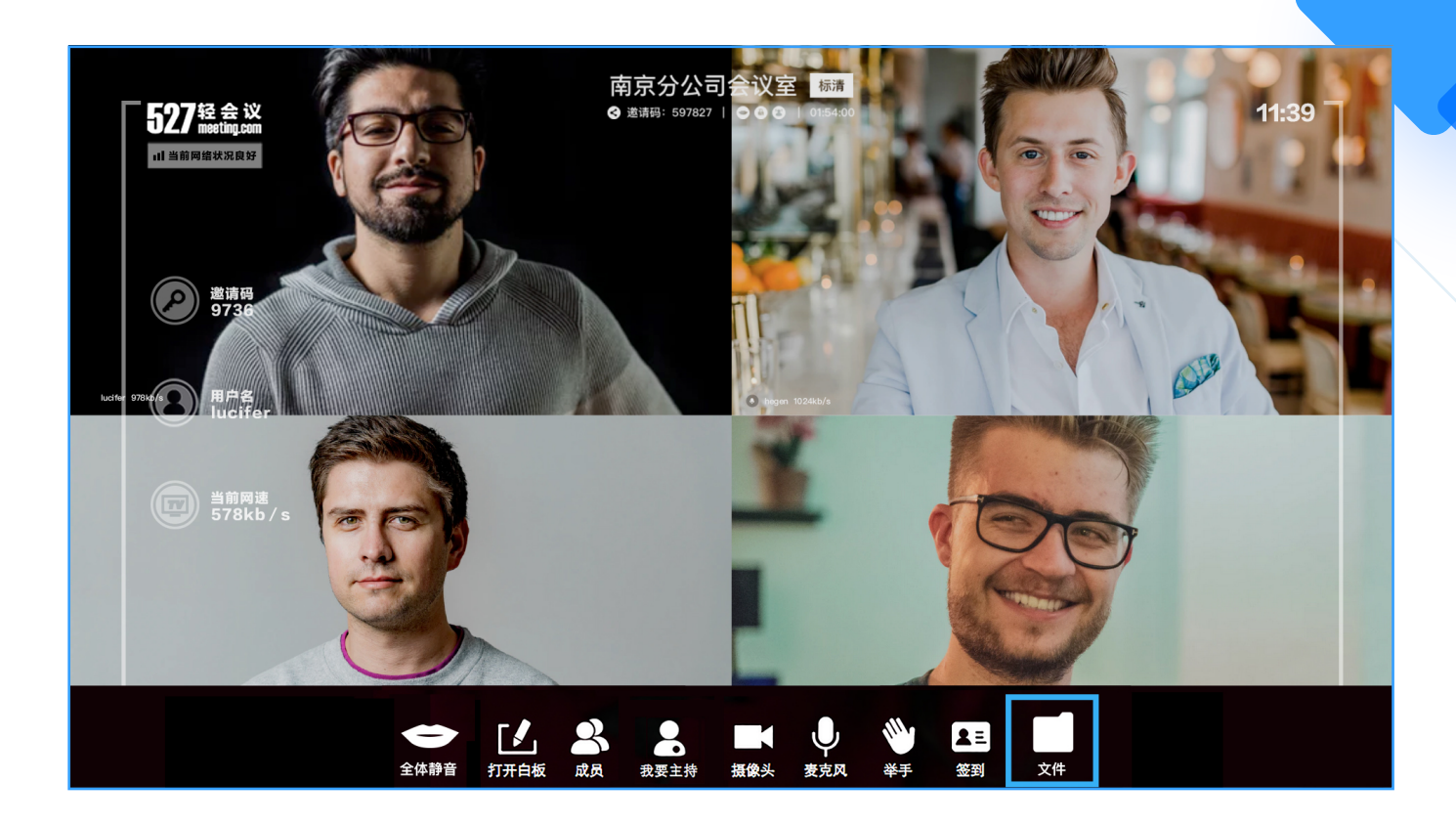

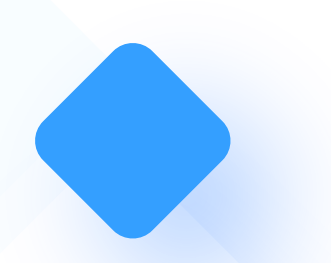

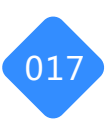

### 05-9. 全体静音

为了保证会议过程中不受杂音干扰,主持人可对全体参会方进行静音处理,只有主持人的声音 才可以被所有参会方听到。使用遥控器打开菜单键,使用左右键选择"全体静音", "OK"键 即可进行全体静音。

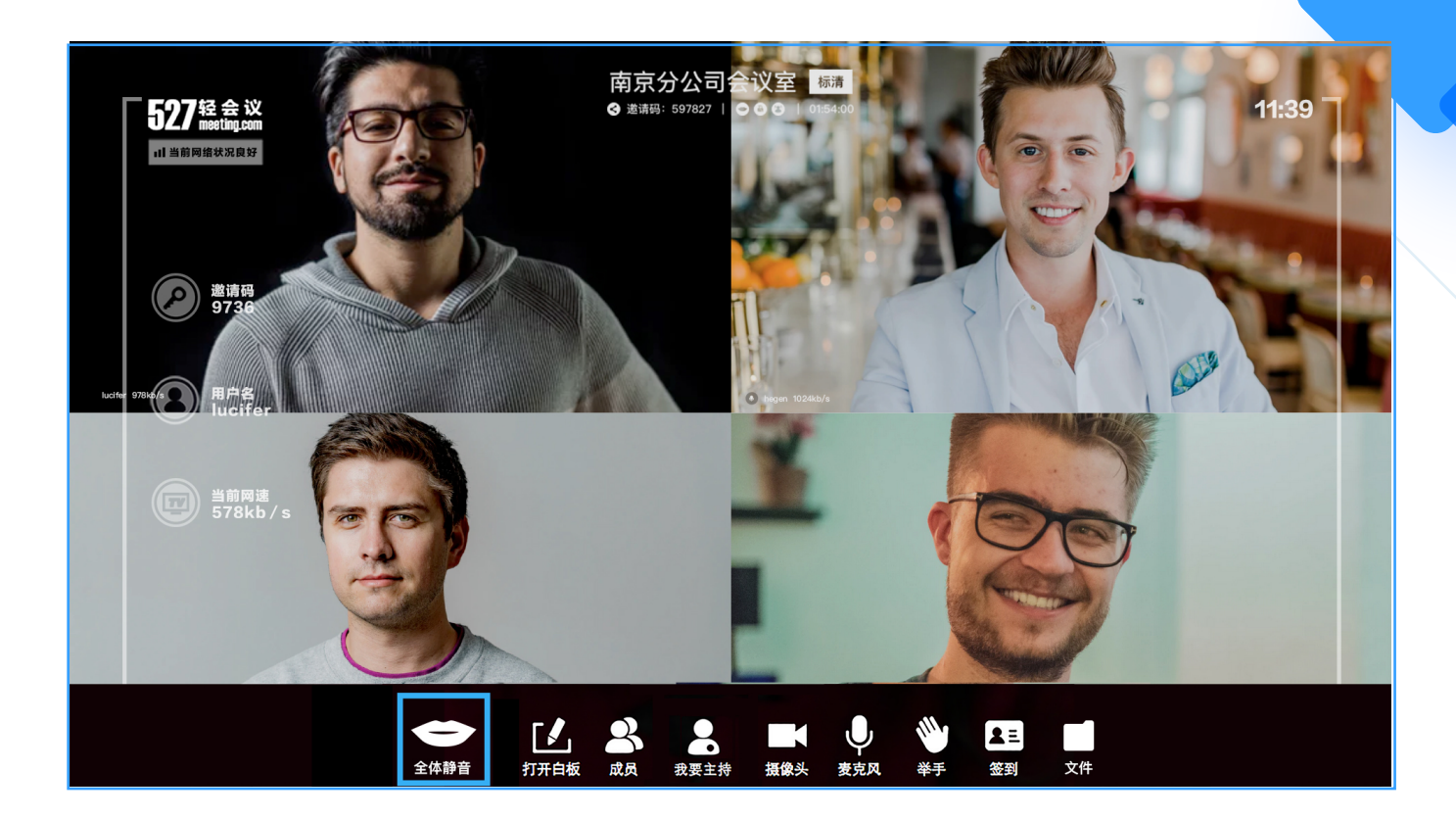

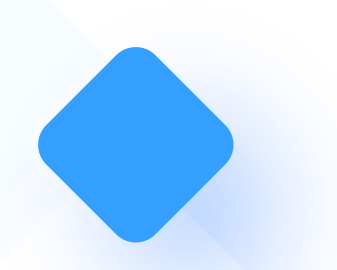

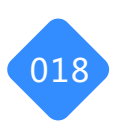

#### 05-10. 举手提问

左右键移动到举手, "OK"键实现举手功能发起提问。

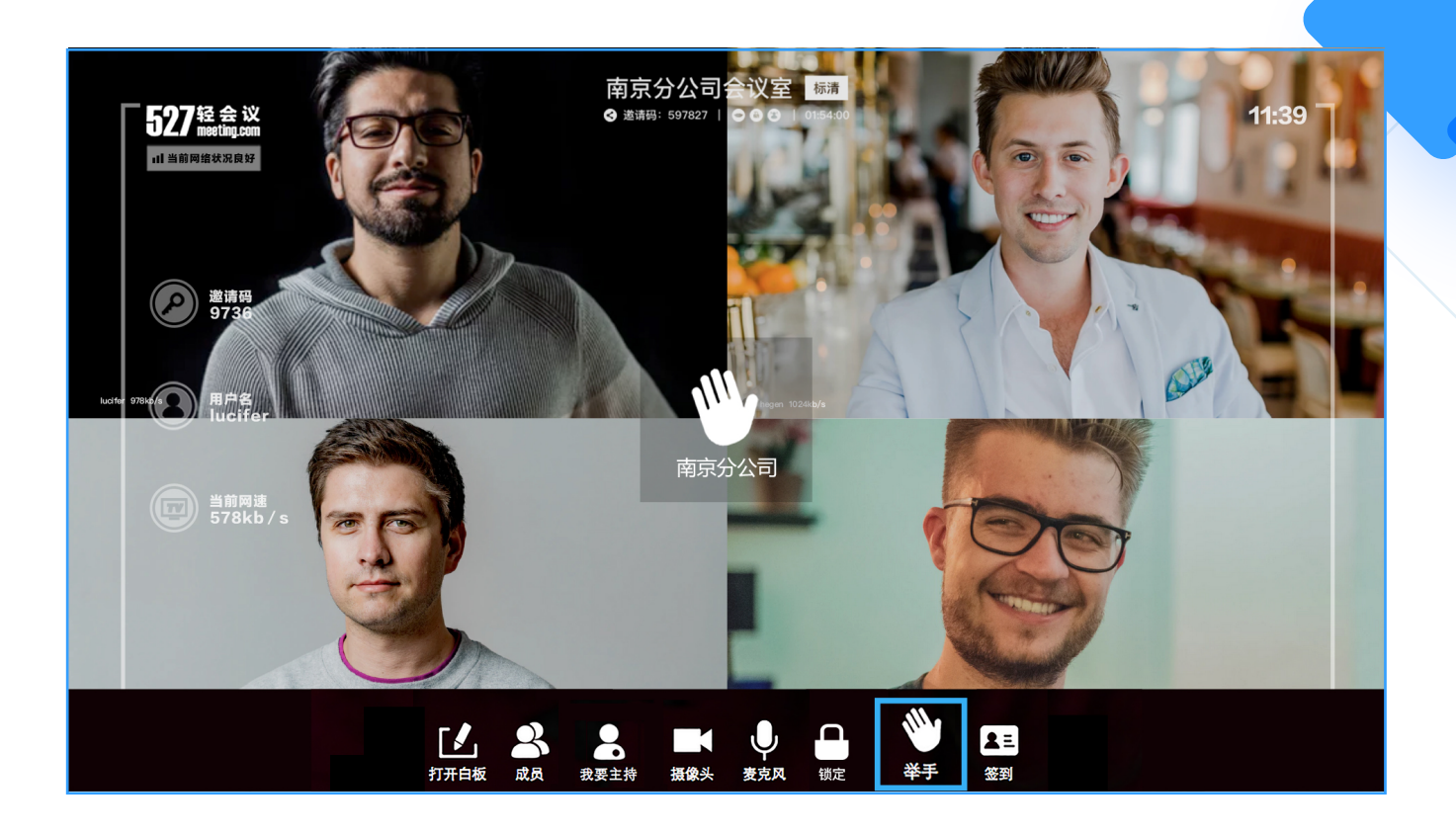

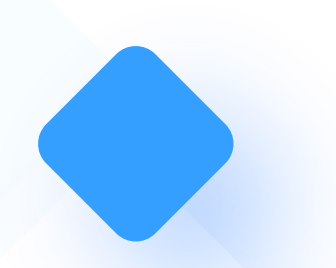

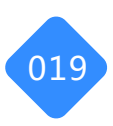

#### 05-11. 锁定房间

主持人可将当前会议室加锁,其他参会方不允许进入该会议室。使用遥控器打开菜单键,使用左右键选择"锁定房间", "OK"键即可加锁。

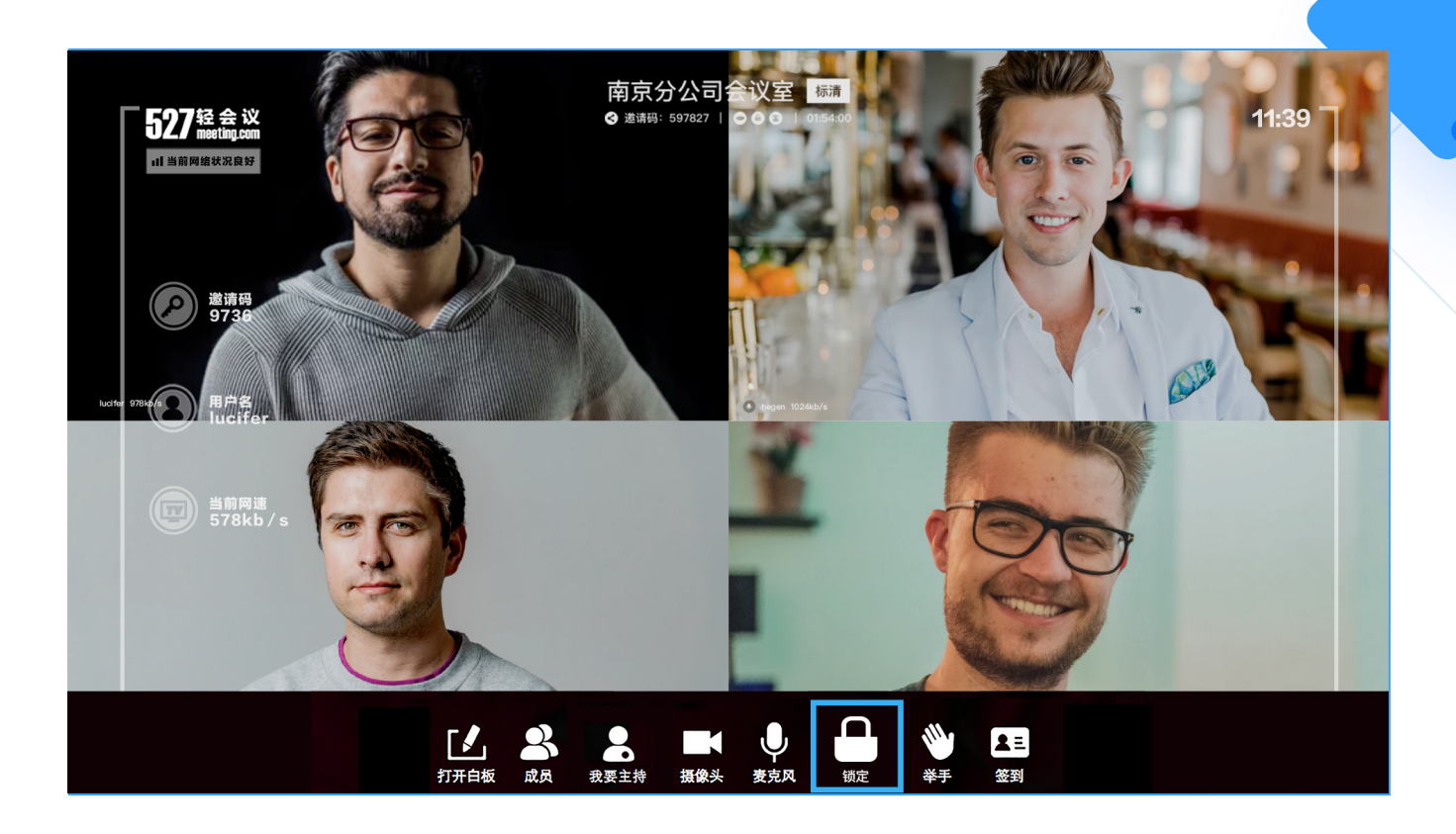

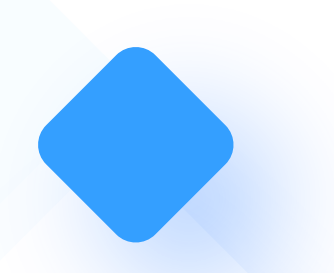

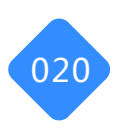

#### 05-12. 更多功能

会议点名:会议过程中可随时对参会方进行点名,以此查看各参会方的会议状态

只有主持人能发起会议点名,主持人点击"更多"-"点名",即可对会议室中的全部或部分参会方进行点名

主持人可选择点名时间,也可根据部门进行点名

参会方必须在主持人规定时间内点名应答,未应答视为未点名状态,发起人默认已点名,并有 绿色背景标识

主持人可看到此次点名的结果,也可以将点名结果分享给其他参会方看 会议过程中主持人可多次发起点名

会议签到:由主持人发起的会议签到可统计参会人员的详细信息

遥控器菜单键,选择"签到",点击"OK"键,即可发起签到,一次会议只可发起一次签到。

除主持人之外的其他参会人员都可以收到签到的提示信息,并依次填写:姓名,固定电话,手机号码及电子邮箱。后进入的参会人员也可以收到签到的提示信息。

签到结束之后,主持人在"已签到名单"中查看签到信息

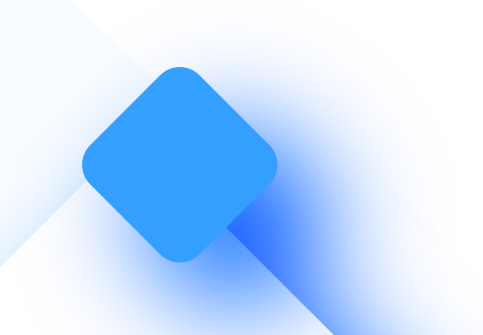

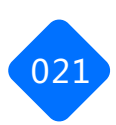

#### 05-13. 退出/解散会议

参会人员选择遥控器"返回"键,点击"OK"键,即可退出会议,主持人可以按左右键选择解散 会议

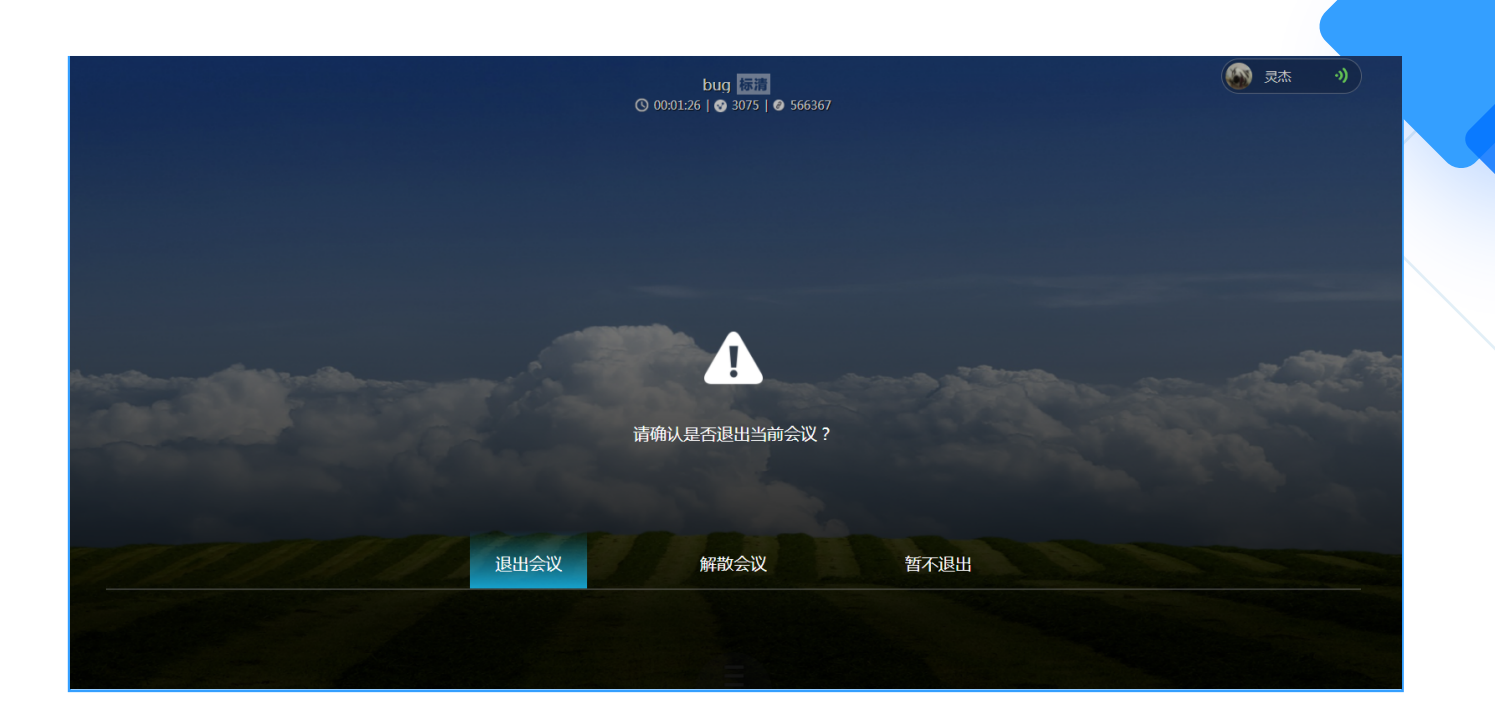

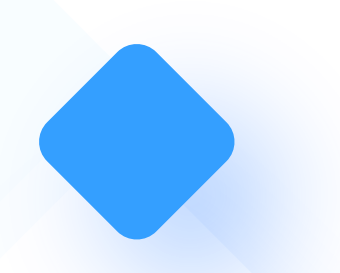

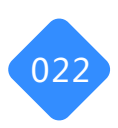

#### 06-1. 功能简介

购买过527云盒的用户,可通过在电脑端输入云盒会控码来控制云盒端全部功能操作 业界新型智能会控应用,你可以用电脑来控制527云盒智能硬件,你所做的任何操作都会实时同 步到527云盒端,包括打开白板,PPT演示及翻页,写画标注,全体静音,视频布局等行为,彻 底摆脱遥控器的束缚,让整个会议的操控更加方便顺畅。

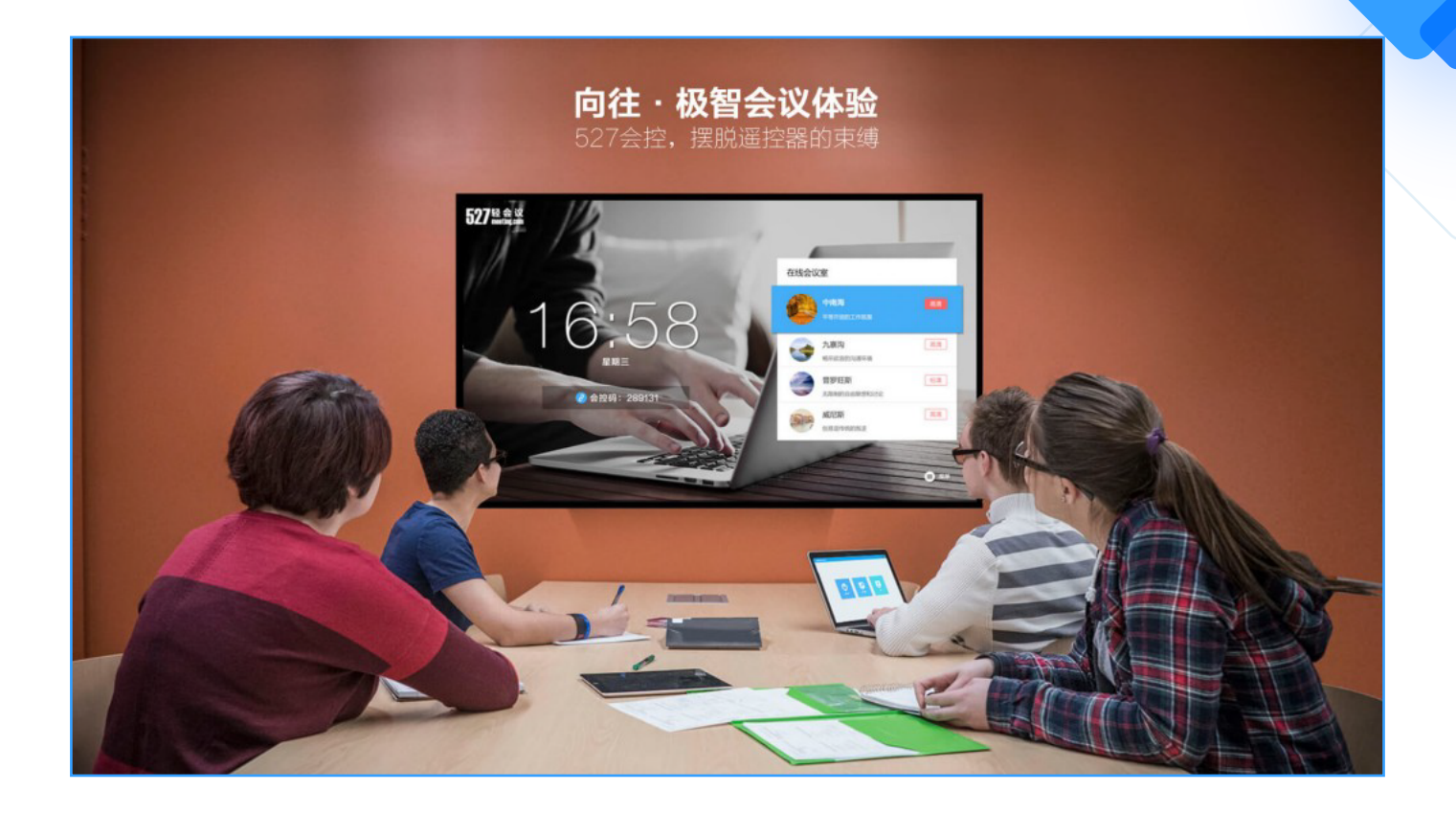

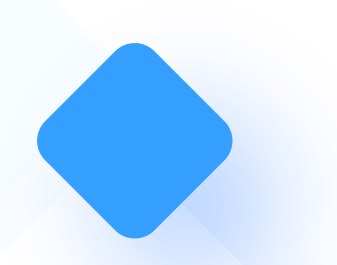

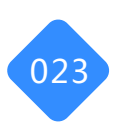

#### 06-2. 会控连接

云盒端用户账号登录成功之后,在主界面会显示会控码,如图"881207",用户请在527轻会议的网页版登录账号,并在会议主界面点击"会控连接",输入云盒端的会控码"881207",即刻控制云盒端的所有会议操作。 会控连接成功之后,主界面有三大功能模块,即近期会议、云会议室和开始投屏。

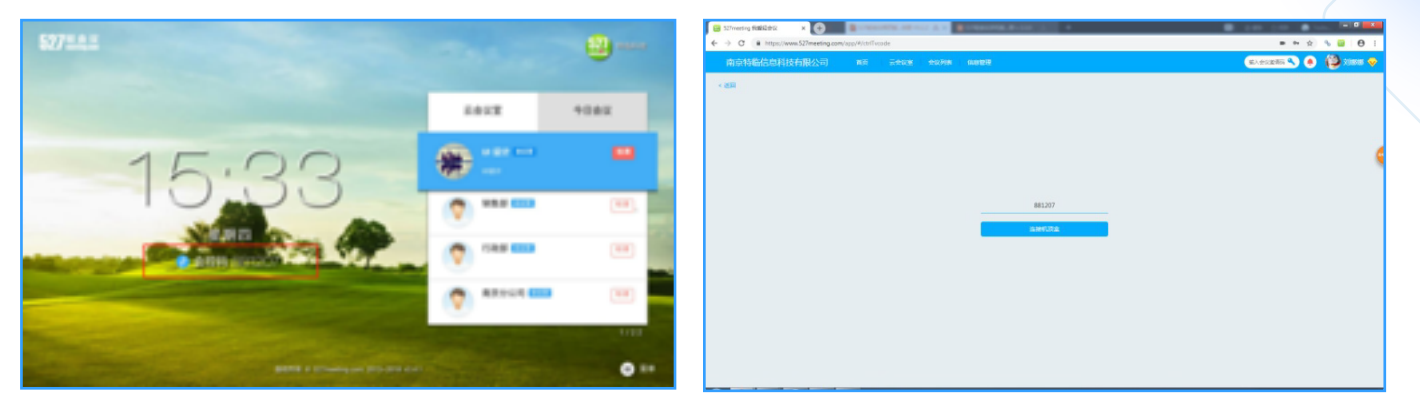

云盒端获取会控码

电脑端输入会控码

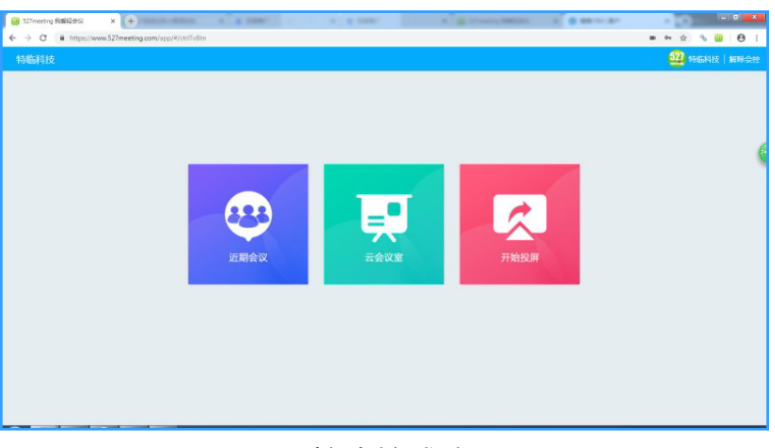

会控连接成功

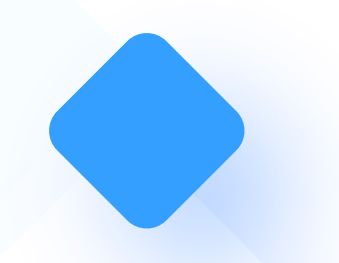

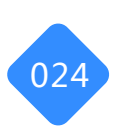

#### 06-3. 近期会议

 会控连接成功之后,点击电脑端的"近期会议"模块,即可跳转到近期会议列表,选择您 需要参加的会议,单击即可加入会议。

近期会议指:该企业账号下预约的会议,以及别人邀请自己的近三天的会议列表。

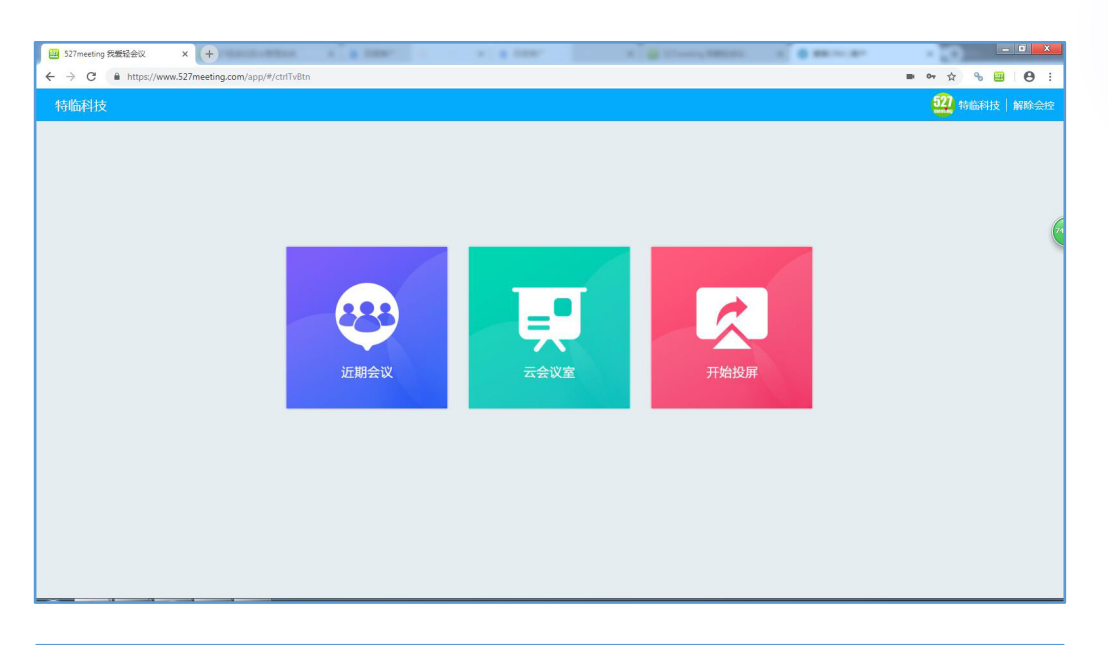

| ☑ 527meeting 我覺轻会议 × +                           | The second day in the second division  |                                                                     |               |
|--------------------------------------------------|----------------------------------------|---------------------------------------------------------------------|---------------|
| ← → C â https://www.527meeting.com/app/#/ctrlTvl | feeting                                |                                                                     | 아 ☆ 🗞 🖼 😝 🗄   |
| 特临科技                                             |                                        |                                                                     | 522 特临科技 解除会控 |
| < 58                                             | BUT÷W. 持修科技·即时会议 ◎ 172 持修科技·即时会议 ◎ 172 | 41-19-41 2019年3月7日 <b>4.774</b><br>41-19-41 2019年3月7日 <b>4.7781</b> |               |
|                                                  |                                        |                                                                     |               |

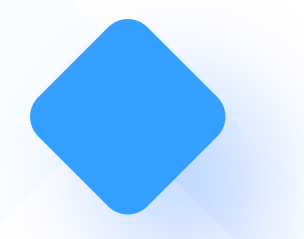

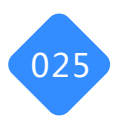

### 06-4. 云会议室

通过527轻会议的会控功能可以直接进入到某个云会议室,比如"南京"会议室,点击"进入会议室",云盒端无需任何操作,即可进入到"南京"会议室,云盒端会议室内的全部功能可以全部通过电脑操控:文件、布局、白板、放弃主持、消息、成员、麦克风、摄像头、全体静音、 束会议和解除会控。

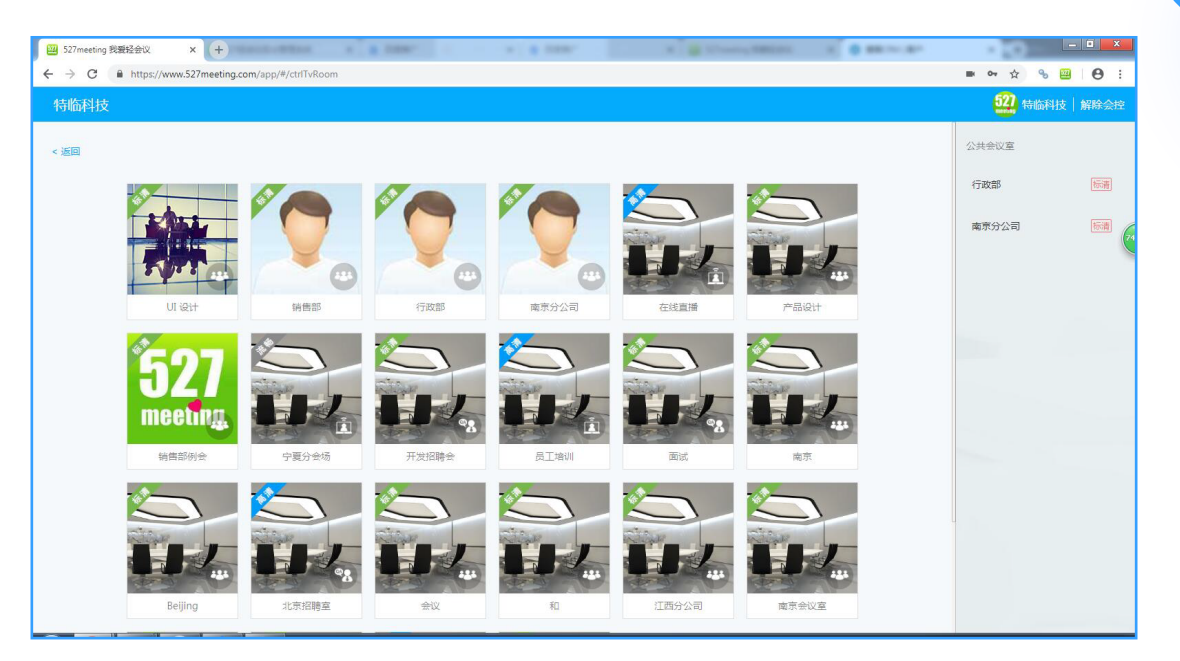

| 成原集团公司 首页 云会议室 会议列表 信息管理 |                                            | 18245028366 💊 😝 Rehiziti 👳 |
|--------------------------|--------------------------------------------|----------------------------|
|                          | 伽羅会议室                                      |                            |
|                          |                                            |                            |
|                          | E.J.                                       |                            |
|                          | 名称 请输入20个字符以内                              |                            |
|                          | 类型 网络会议 🔽                                  |                            |
|                          | 权限 私人会议室 🔻                                 |                            |
|                          | 清晰度 板清 🔽                                   |                            |
|                          | 人数 50                                      |                            |
|                          | 据述 请输入90个字符以内                              |                            |
|                          |                                            |                            |
|                          | 後し、「「」「」「」「」「」」「」」「」」「」」「」」「」」「」」「」」「」」「」」 |                            |
|                          |                                            |                            |
|                          |                                            |                            |
|                          |                                            |                            |

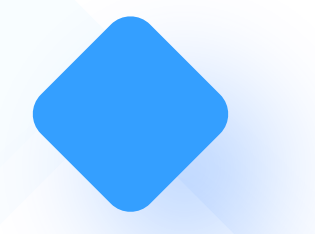

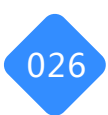

### 06-4-1. 打开/关闭摄像头

通过527轻会议的电脑会控终端可以打开/关闭云盒端的摄像头。

| ₩ 527meeting 我要经会议 x + | 4.4 Billion | 1998. B-110 | 10 × |        |  |   |    |     | a x  |
|------------------------|-------------|-------------|------|--------|--|---|----|-----|------|
| ← → C                  |             | <u></u>     |      |        |  | ☆ | °o |     | 0:   |
|                        |             | 用泉          | 振識   |        |  |   |    | 261 | *212 |
|                        |             |             |      |        |  |   |    |     |      |
|                        |             |             |      |        |  |   |    |     |      |
|                        |             |             | _    |        |  |   |    |     |      |
|                        |             |             |      | _      |  |   |    |     |      |
|                        | <b>V</b>    | 17.46.1     | - 15 | 100    |  |   |    |     |      |
|                        | 80104       | SHACK       |      | 217    |  |   |    |     |      |
|                        | 2           |             | 8    | All A  |  |   |    |     |      |
|                        | 放弃主持        | 屏幕共享        | 成员   | 举手     |  |   |    |     |      |
|                        |             |             |      |        |  |   |    |     |      |
|                        |             | ~/// 2045   | NTT. |        |  |   |    |     |      |
|                        | 40/9        |             |      | SUF AN |  |   |    |     |      |
|                        |             |             |      |        |  |   |    |     |      |
|                        |             |             |      |        |  |   |    |     |      |
|                        |             |             |      |        |  |   |    |     |      |

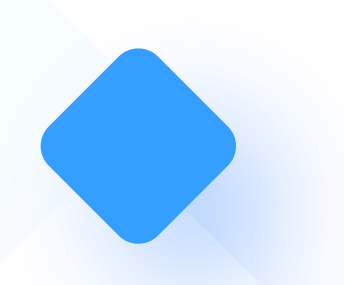

### 06-4-2. 打开/关闭麦克风

通过527轻会议的电脑会控终端可以打开/关闭云盒端的麦克风。

| ₩ 527meeting 我爱经会议 × +                               | 1.1 <b>8</b> 1000 | PR8. 8-111 | 1     |          |  |   |    |      | ×         |
|------------------------------------------------------|-------------------|------------|-------|----------|--|---|----|------|-----------|
| ← → C ■ https://www.52/meeting.com/app/#/ctrl1VVideo |                   | 南京         | 170 a |          |  | Ŷ | y, | 89 ( | 9 :<br>ep |
|                                                      |                   |            | Land  |          |  |   |    |      |           |
|                                                      |                   |            |       |          |  |   |    |      |           |
|                                                      |                   |            |       |          |  |   |    |      |           |
|                                                      |                   |            |       |          |  |   |    |      |           |
|                                                      | , O,              |            | г.    |          |  |   |    |      | 87        |
|                                                      | 支抗风               | 摄像头        | 白板    | 文件       |  |   |    |      |           |
|                                                      |                   |            |       | -43      |  |   |    |      |           |
|                                                      |                   |            | 8     | <b>W</b> |  |   |    |      |           |
|                                                      | 放弃主持              | 屏幕共享       | 成员    | 举手       |  |   |    |      |           |
|                                                      |                   | -          | 5     |          |  |   |    |      |           |
|                                                      | 布局                | 全体静音       | 聊天    | 结束会议     |  |   |    |      |           |
|                                                      |                   |            |       |          |  |   |    |      |           |
|                                                      |                   |            |       |          |  |   |    |      |           |
|                                                      |                   |            |       |          |  |   |    |      |           |
|                                                      |                   |            |       |          |  |   |    |      |           |

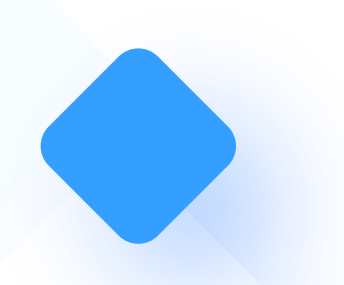

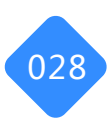

### 06-4-3. 申请/放弃主持人

通过527轻会议的电脑会控终端可以申请/放弃主持人。

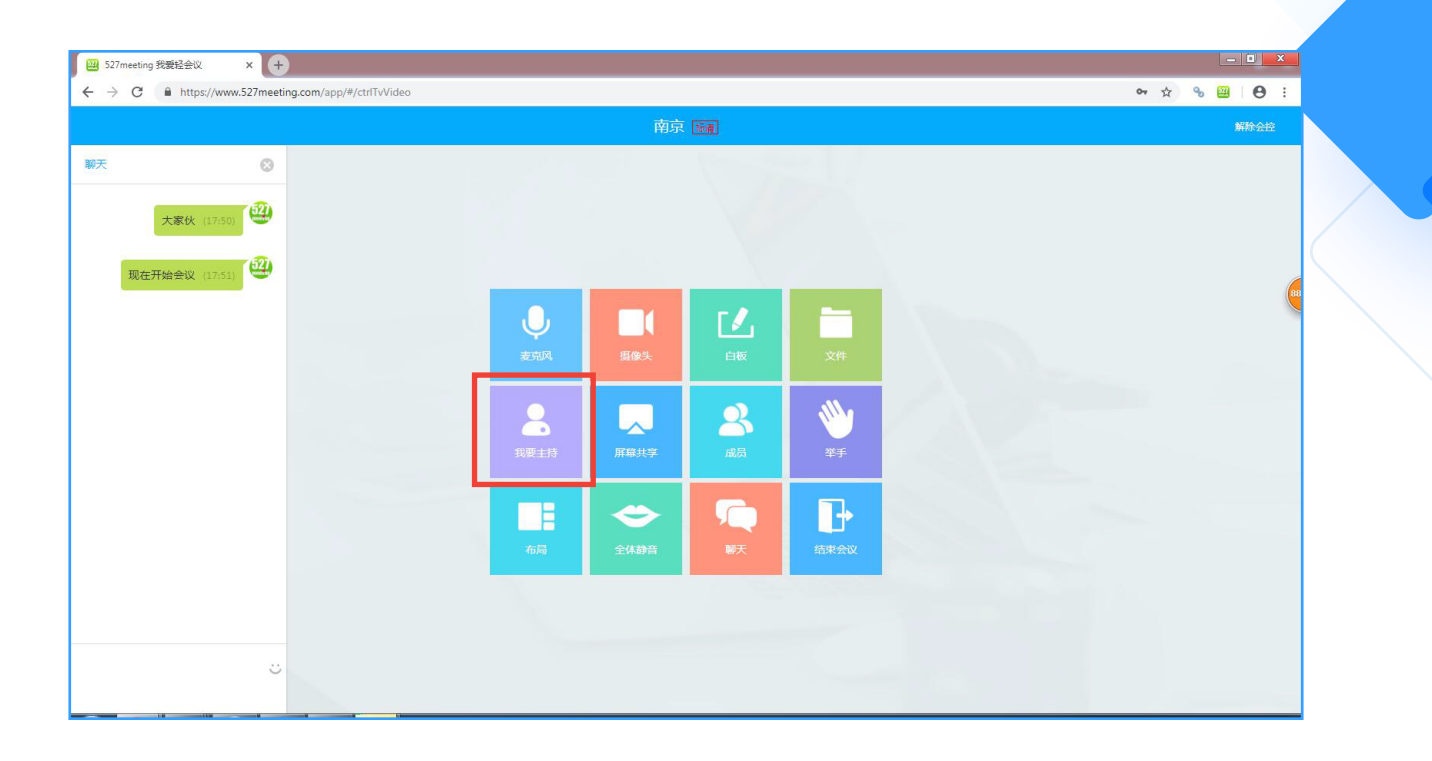

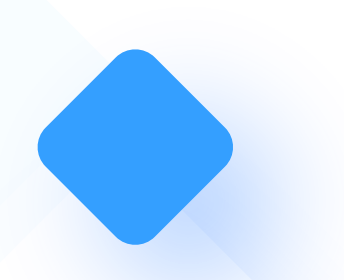

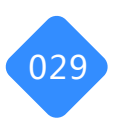

### 06-4-4. 白板功能

通过527轻会议的会控功能可以完美地控制云盒端的白板功能。 点击"白板"按钮,即可在电脑端白板上进行写画,云盒端会实时同步白板内容。

|             | (3)(1)(1)(1)(1)(1)(1)(1)(1)(1)(1)(1)(1)(1) |            |
|-------------|--------------------------------------------|------------|
| <b>本</b> 自要 |                                            | <b>新</b> 州 |
| 52          |                                            |            |
|             |                                            |            |
| 0           |                                            |            |
| 1           |                                            |            |
| 1           |                                            |            |
| Δ           |                                            |            |
| ۲           |                                            |            |
| <b>m</b>    |                                            |            |
|             |                                            |            |
|             |                                            |            |
|             |                                            |            |
|             |                                            |            |
|             |                                            |            |
|             |                                            |            |
| 8           |                                            |            |
|             | 由脑炭显示更而                                    |            |
|             |                                            |            |
|             |                                            |            |
|             |                                            |            |
|             |                                            |            |
|             | TP 12                                      |            |
|             | (1)                                        |            |
|             |                                            |            |
|             |                                            |            |
|             |                                            |            |
|             |                                            |            |
|             |                                            | (          |
|             |                                            |            |
|             |                                            |            |
|             |                                            |            |
|             |                                            |            |
|             |                                            |            |
|             |                                            |            |
|             |                                            |            |
|             |                                            |            |
|             |                                            |            |
|             |                                            |            |
|             | 云盒端显示界面                                    |            |
|             |                                            |            |
|             |                                            |            |
|             |                                            |            |

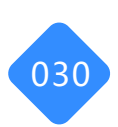

#### 06-4-5. 文件功能

进入会议室之后,通过527轻会议会控功能可以控制云盒端的文件共享功能,点击527轻会议会控终端的"文件"按钮,会显示文件列表,选择您希望共享的文件,单击文件即可分享成功,此时,云盒界面也会实时同步文件内容,也可对文件进行标注写画,放大缩小,翻页删除等功能。

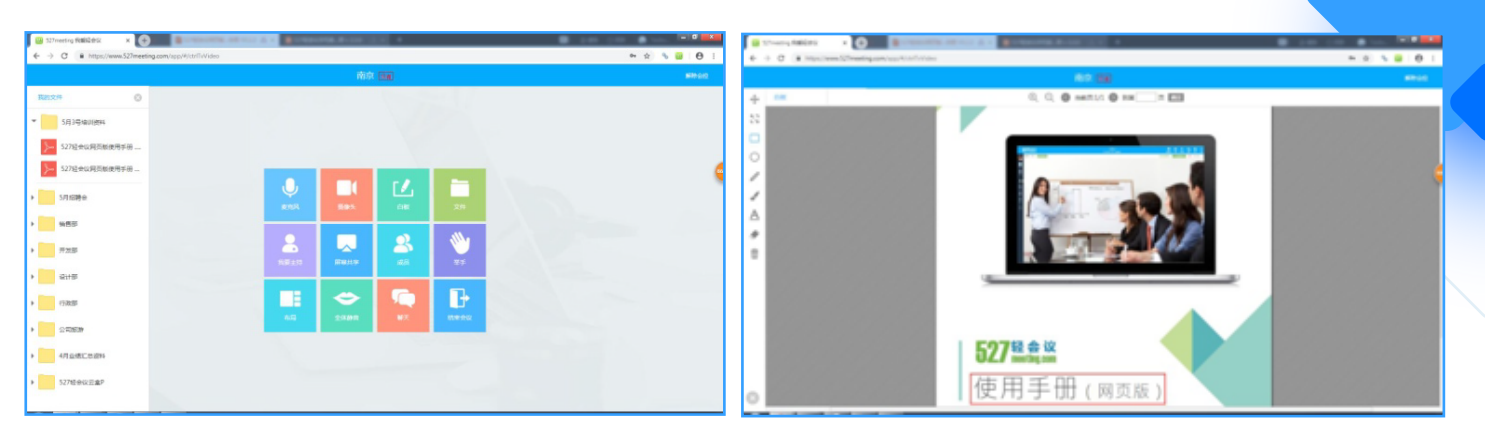

通过会控终端打开文件

电脑端共享文件内容

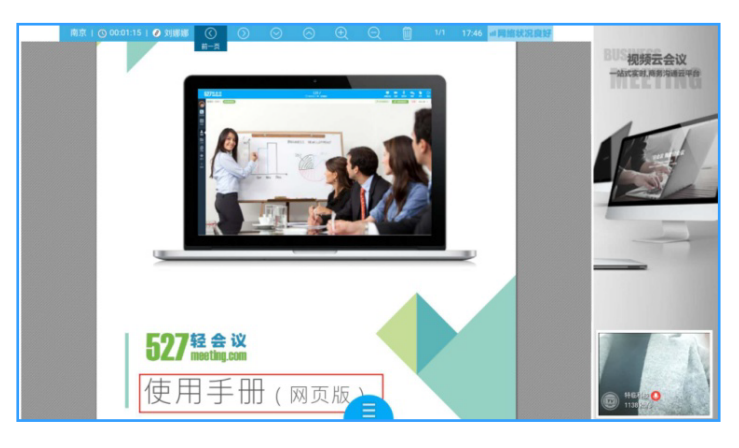

云盒端实时查看文件内容

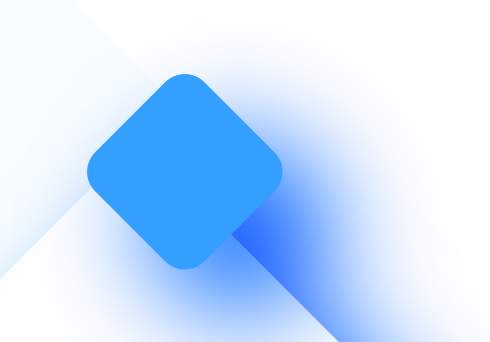

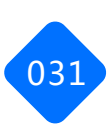

#### 06-4-6. 视频布局

527轻会议的视频布局包括:画中画、二分屏、三分屏、四分屏、六分屏,可通过527轻会议的会控功能控制视频布局样式,点击电脑端"布局"按钮,选择相应的视频布局样式,即可改变云盒端视频的分布样式。

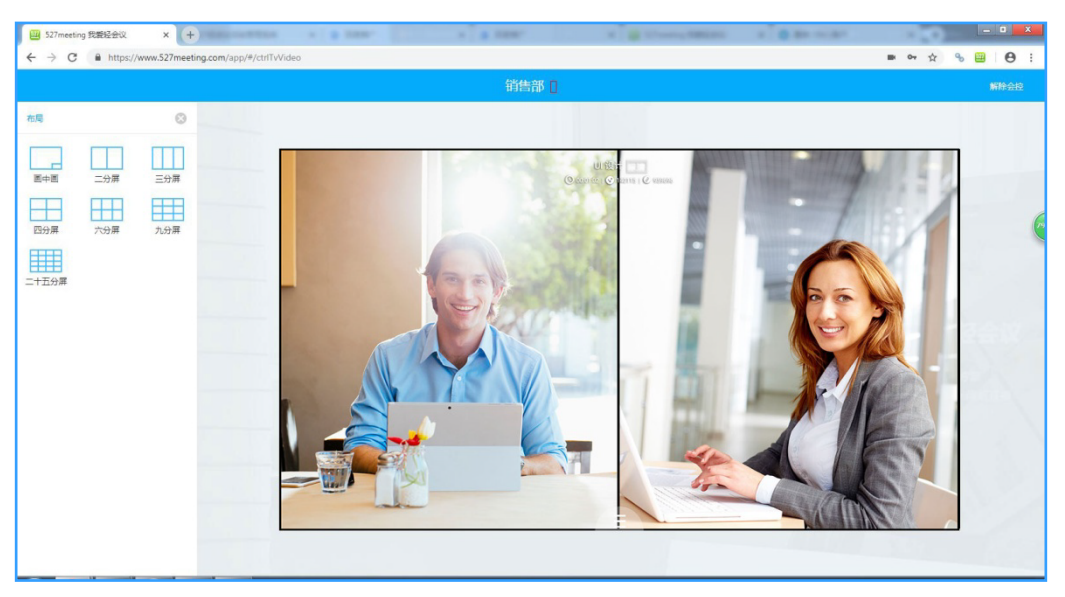

电脑端选择视频布局模式

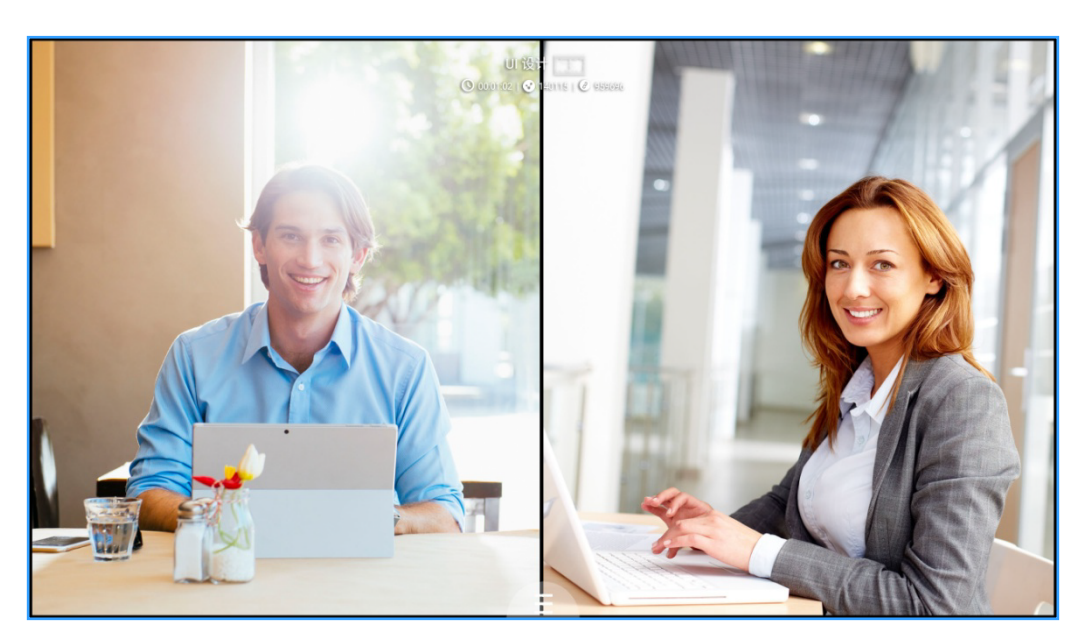

云盒端视频显示界面

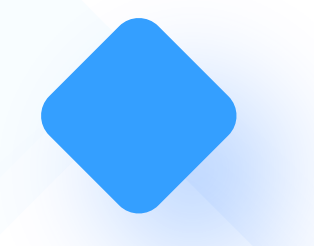

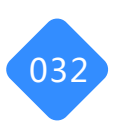

#### 06-4-7. 屏幕共享

电脑连接云盒之后,电脑操作人员可以共享电脑端的屏幕内容,包括文件、应用程序和整个桌面内容。点击"屏幕共享"选择您需要共享的区域进行分享,云盒端及其他参会方均可实时查 看和讨论。

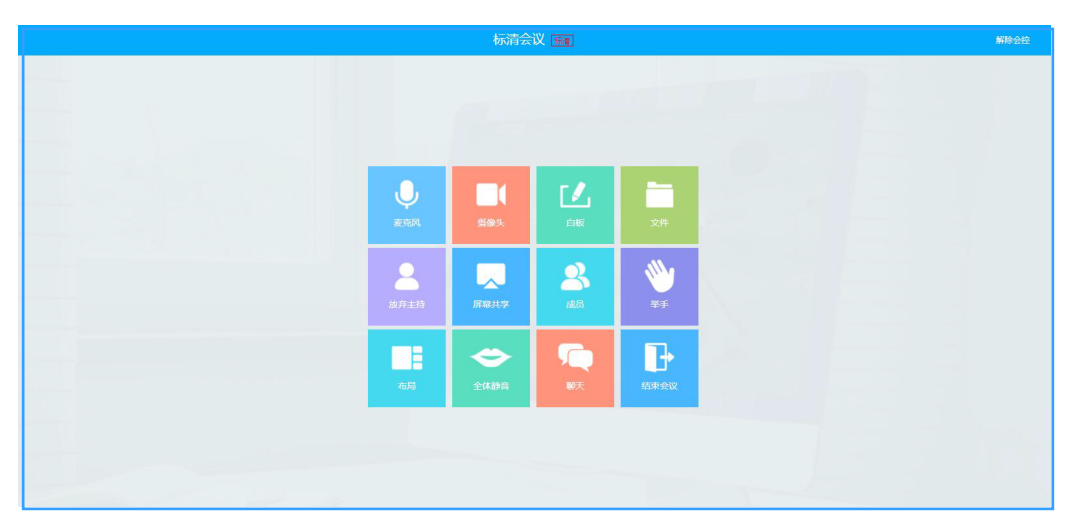

电脑端选择视频共享模式

| 您的整个屏幕                                                                            | 应用窗口                                     | Chrome 标签页 |
|-----------------------------------------------------------------------------------|------------------------------------------|------------|
| in the avery named as the same part of the same same same same same same same sam | na an an an an an an an an an an an an a |            |
|                                                                                   | Anna Maria                               |            |
|                                                                                   | 20 TE                                    |            |
|                                                                                   |                                          |            |
|                                                                                   |                                          |            |
|                                                                                   |                                          |            |

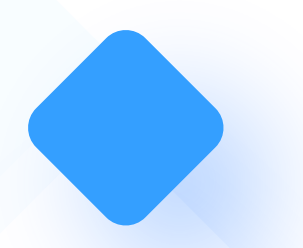

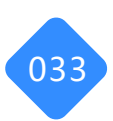

#### 06-4-8. 成员列表

527轻会议的电脑会控终端可修改云盒端账号的显示昵称、授权纪要权限以及设置焦点模式;此外,还可以对会议室内的其他成员进行控制,包括授权主持人权限、授权纪要权限、移除等功能。

| 2527meeting 我爱经会议      | × (+)                                                                   | 100 C                  | * 8 188* 1. · ·  | 1. 8 |                | 0                  | 2011020 |   | - 0   | × |
|------------------------|-------------------------------------------------------------------------|------------------------|------------------|------|----------------|--------------------|---------|---|-------|---|
| ← → C @ https://w      | ww.527meeting                                                           | .com/app/#/ctrlTvVideo |                  |      |                |                    |         | ☆ | % 🔛 🔴 | 1 |
|                        |                                                                         |                        |                  |      |                |                    |         |   |       | 1 |
| 当前人数(2人)               | 0                                                                       |                        |                  |      |                |                    |         |   |       |   |
| 第億科技(批) / Ø ○ ● ● ○ ●  | ◎周奈市<br>[7y]                                                            |                        |                  |      |                |                    |         |   |       |   |
| <ul> <li>記録</li> </ul> |                                                                         |                        |                  |      |                |                    |         |   |       |   |
| 撤离1760                 | ¥<br>(1)<br>(1)<br>(1)<br>(1)<br>(1)<br>(1)<br>(1)<br>(1)<br>(1)<br>(1) |                        | 、                | 御像头  |                | <b>文件</b>          |         |   |       |   |
|                        |                                                                         |                        | <b>上</b><br>放弃主持 | шану | <b>2</b><br>#5 | *1                 |         |   |       |   |
|                        |                                                                         |                        | 布局               | 金林静窗 |                | <b>□</b> →<br>结束会议 |         |   |       |   |
|                        |                                                                         |                        |                  |      |                |                    |         |   |       |   |

电脑端修改云盒端账号昵称、授权纪要、设置焦点模式

| I 527 meeting 我爱轻会议     | × +                    | and in the second       | · · · · • • | P 1953    | X 8 114     |         | - 0      |  |   |     |              | × |
|-------------------------|------------------------|-------------------------|-------------|-----------|-------------|---------|----------|--|---|-----|--------------|---|
| ← → C 🔒 https://        | www.527meetin          | g.com/app/#/ctrlTvVideo |             |           |             |         |          |  | ☆ | % 🖽 | 0            | : |
|                         |                        |                         |             |           |             |         |          |  |   |     | <b>WINGE</b> |   |
| 当前人数(2人)                | 0                      |                         |             |           |             |         |          |  |   |     |              |   |
| 522 特值科技(我) / Ø ○ ● ● ○ | ♀ 南京市<br>[7 <u>y</u> ] |                         |             |           |             |         |          |  |   |     |              |   |
| 意末1760<br>(0)           | <b>않未♀</b>             |                         |             |           |             |         |          |  |   |     |              |   |
| 🥖 🚷 📮 🦾<br>主持人 取消 记要 移出 |                        |                         |             |           | 田像头         |         | 2/H      |  |   |     |              |   |
|                         |                        |                         |             | 2         |             | 2       | <b>*</b> |  |   |     |              |   |
|                         |                        |                         | -           | 100721373 | JII 1836.94 |         | ±₽       |  |   |     |              |   |
|                         |                        |                         |             | 布局        | 全体静音        | 》<br>N天 | 结束会议     |  |   |     |              |   |
|                         |                        |                         |             |           |             |         |          |  |   |     |              |   |
|                         |                        |                         |             |           |             |         |          |  |   |     |              |   |
|                         |                        |                         |             |           |             |         |          |  |   |     |              |   |

授权其他参会方功能

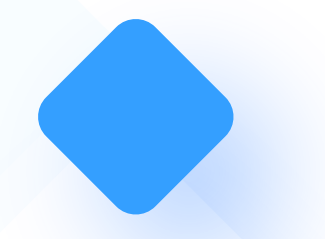

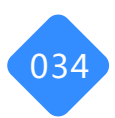

#### 06-4-9. 举手提问

527轻会议的电脑会控终端可选择举手,实现举手功能发起提问

| Expressing 我要经会议 x +<br>A → C A bitror / June 1517 months com / app /#/stdTu/Lideo | A.4  | 199 <b>8. 8</b> -110 - | 10                        |                  | <br>~ | - <b>- - -</b> |
|------------------------------------------------------------------------------------|------|------------------------|---------------------------|------------------|-------|----------------|
| Y Y O = mpo//mmoz/mecongeon/upp/*/cm/Y/uco                                         |      | 南京                     | 标准                        |                  | A     | KRAN           |
|                                                                                    |      |                        |                           |                  |       |                |
|                                                                                    | し、   | 重像头                    |                           | <b>文</b> 件       |       |                |
|                                                                                    | 故弃主持 | 原稿共享                   | <b>2</b><br><sub>成5</sub> | <b>₩</b><br>#∓   |       |                |
|                                                                                    | 布局   | <b>会</b><br>全体翻音       | 「<br>W天                   | <b>●</b><br>结束会议 |       |                |
|                                                                                    |      |                        |                           |                  |       |                |

#### 电脑端点击举手

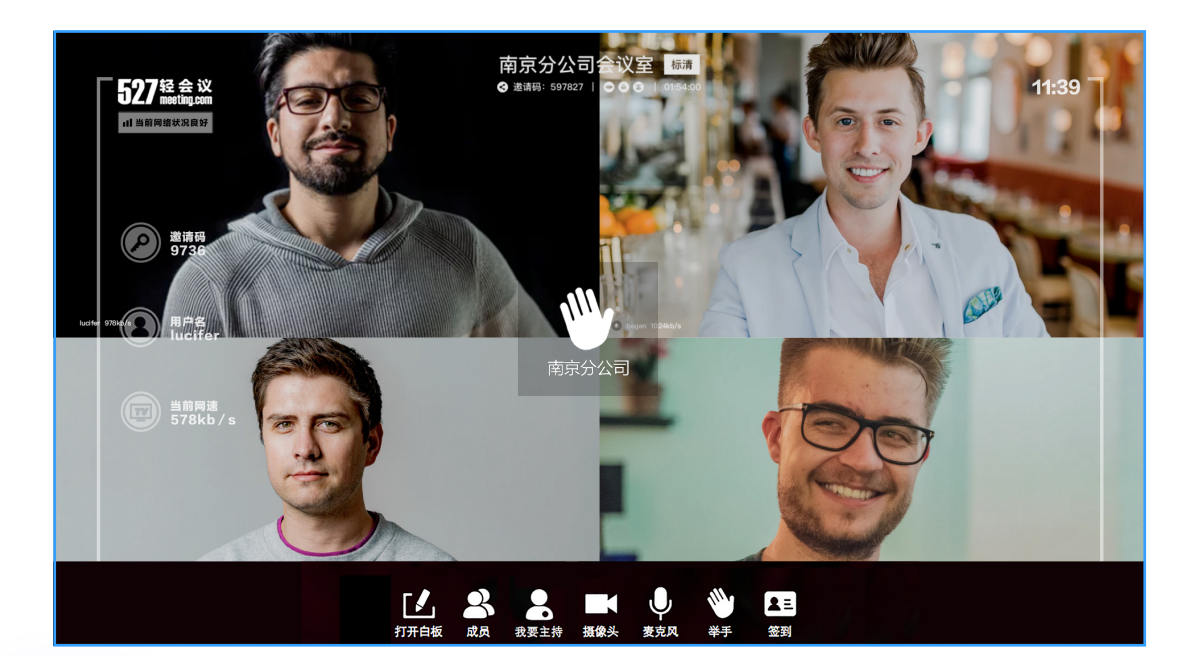

云盒端显示界面

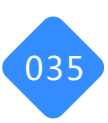

### 06-4-10. 全体静音

通过527轻会议的电脑会控终端可以对会议室内的所有成员进行全体静音,点击"全体静音" 按钮,即可开启肃静模式,此时只能听到主持人一个人的声音。

| E 527meeting 我最轻会议 × + E F F F F F F F F F F F F F F F F F F |     | 1993 B-100 | - 10         |          |  |        |           |
|--------------------------------------------------------------|-----|------------|--------------|----------|--|--------|-----------|
| ← → C ■ https://www.52/meeting.com/app/#/ctrlTvVideo         |     | 成合         | 100          |          |  | \$\$ ¥ | , <b></b> |
|                                                              |     | Hibr       | 199 <b>4</b> |          |  |        |           |
|                                                              |     |            |              |          |  |        |           |
|                                                              |     |            |              |          |  |        |           |
|                                                              |     |            |              |          |  |        |           |
|                                                              | .0. |            | <b>Г</b> /   |          |  |        |           |
|                                                              |     | 摄像头        |              | 文件       |  |        |           |
|                                                              |     |            |              |          |  |        |           |
|                                                              | 2   |            | 8            | <b>*</b> |  |        |           |
|                                                              |     | 屏幕共享       | 成员           | 举手       |  |        |           |
|                                                              |     | •          |              | 7.       |  |        |           |
|                                                              | 布局  | 全体静音       | 聊天           | 结束会议     |  |        |           |
|                                                              |     |            |              |          |  |        |           |
|                                                              |     |            |              |          |  |        |           |
|                                                              |     |            |              |          |  |        |           |
|                                                              |     |            |              |          |  |        |           |

#### 电脑端点击全体静音

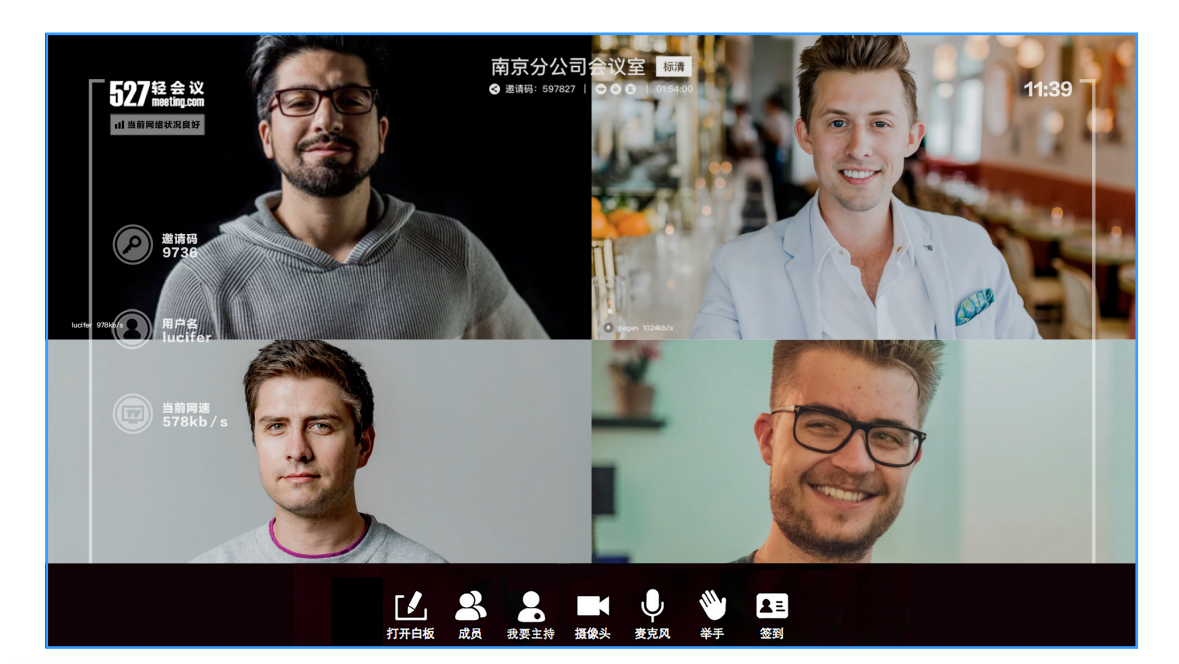

云盒端显示界面

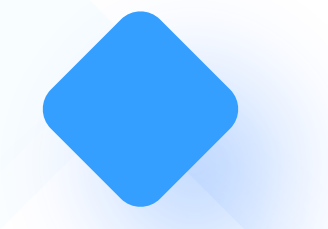

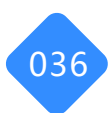

#### 06-4-11. 文字聊天

在527轻会议的电脑会控终端输入文字内容,内容会实时同步到云盒端,所有参会方均可见。

| 27 527 meeting 我爱轻全 | ex × +                 |                       |          |      |                     |                |
|---------------------|------------------------|-----------------------|----------|------|---------------------|----------------|
| ← → C               | ttps://www.527meeting. | com/app/#/ctrlTvVideo |          |      |                     |                |
|                     |                        |                       |          |      | 58                  |                |
| 聊天                  | 0                      |                       |          |      | 1000                |                |
| 大家的                 | ¥ (17:50)              |                       |          |      |                     |                |
| 现在开始会议              | ¥ (1751)               |                       | <b>ب</b> | 調像失  | <b>[</b> ]<br>白板    | <b>文</b> 件     |
|                     |                        |                       | 北要主持     | 原用共享 | 2<br><sub>ata</sub> | <b>》</b><br>学手 |
|                     |                        |                       | 有局       | 全体静音 | 「<br>東天             |                |
|                     | Ü                      |                       |          |      |                     |                |

电脑端显示界面

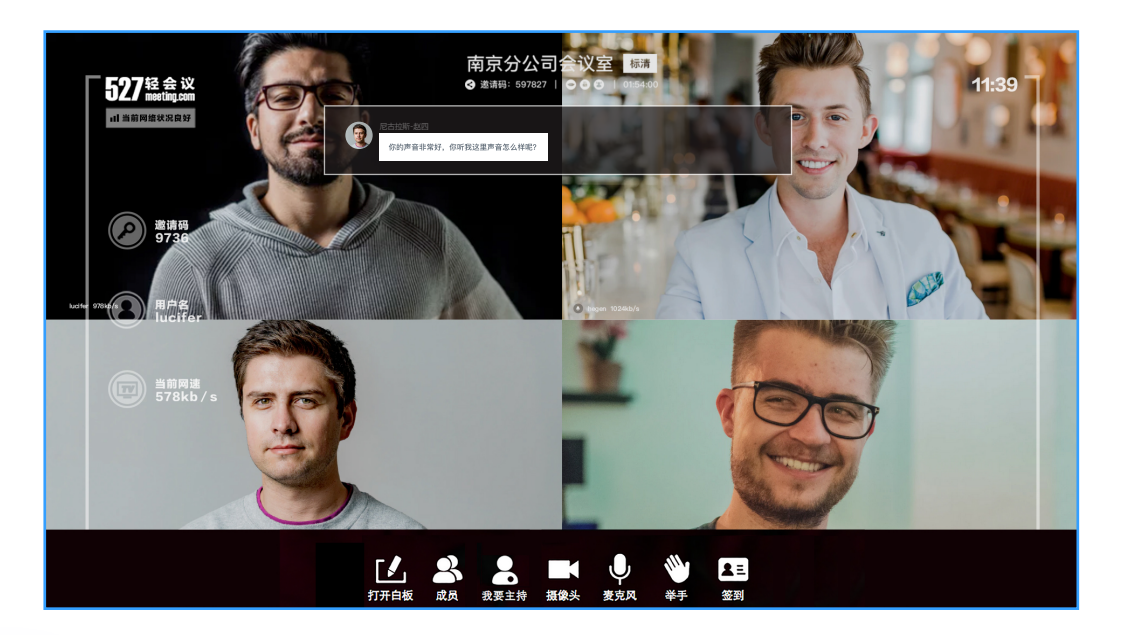

云盒端显示界面

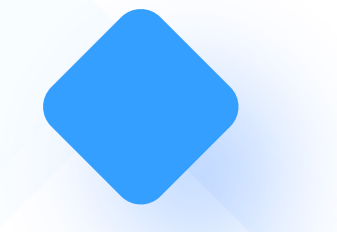

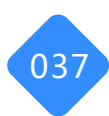

#### 06-4-12. 退出/解散会议

通过527轻会议的电脑会控终端可以结束或解散会议,点击"结束会议"按钮,选择"退出会议" "或"解散会议"。

点击"退出会议"云盒端会退出会议;点击"解散会议",即刻一键解散会议。

| I 527meeting 我繁轻会议                  | × +                              |               | 1 8 1000° | a garan | <br>× (1)          | _ 0 ×     |
|-------------------------------------|----------------------------------|---------------|-----------|---------|--------------------|-----------|
| ← → C 🔒 https://www                 | v.527meeting.com/app/#/ctrlTvVid | 60            |           |         | ■ 0 <del>,</del> ☆ | S 🕮 I 😝 🗄 |
|                                     |                                  |               | 销售部       |         |                    | 解除会控      |
| ¥天<br>大麦好 (17.03)<br>現在开始会议 (17.03) |                                  | 2 提示<br>端定退出4 |           | 「新石退出   |                    |           |
|                                     | Ü                                |               |           |         |                    |           |

电脑端点击结束会议

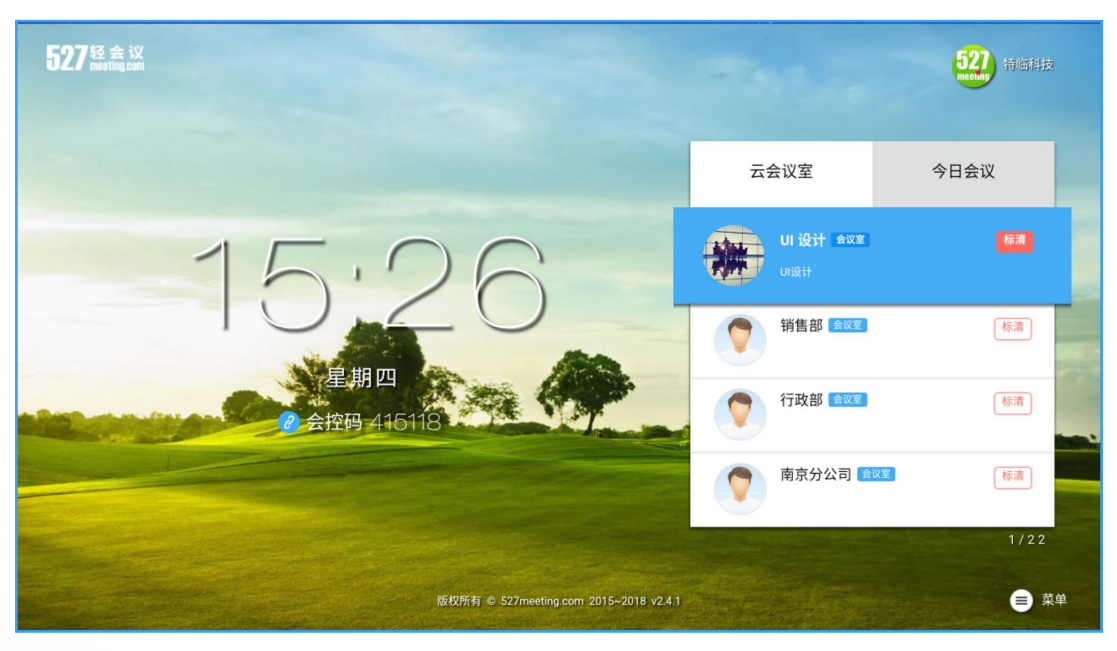

云盒端退出会议后返回主界面

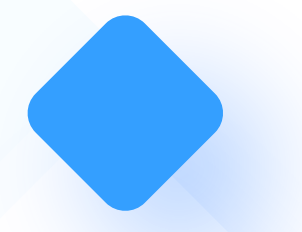

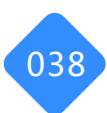

#### 06-4-13. 解除会控

点击会控首页右上角的"解除会控"按钮,即可解除会控功能。 解除会控之后,云盒端的会控码会随机变成另一个会控码。输入该会控码,就可以再次控制云盒端。

| E27meeting 発展経会议 × +     A trips://www.527meeting.com/app/#/ctrlTvVideo |                                                                                                    | 000 B-111        | 1                           |                  | <br>☆ | - • × |
|-------------------------------------------------------------------------|----------------------------------------------------------------------------------------------------|------------------|-----------------------------|------------------|-------|-------|
|                                                                         |                                                                                                    | 南京               | 15a                         |                  |       | 解除会控  |
|                                                                         |                                                                                                    |                  |                             |                  |       |       |
|                                                                         | The second second second second second second second second second second second second second second second se | 調像头              | <b>[</b> 】<br><sub>白板</sub> | 文件               |       |       |
|                                                                         | <b>上</b><br>放弃主持                                                                                                | RR##7            | 2<br>ata                    | **<br>**         |       |       |
|                                                                         | 布局                                                                                                    | <b>会</b><br>全体静音 |                             | <b>□</b><br>结束会议 |       |       |
|                                                                         |                                                                                                    |                  |                             |                  |       |       |

电脑端点击解除会控

| 🔟 527meeting 我搬经会议 🛛 🗙 🕂                       | TRALINGTER + + 1000        |                                                                                                    | A B Course Street | × 0.00 | _ 0 <b>X</b>           |
|------------------------------------------------|----------------------------|----------------------------------------------------------------------------------------------------|-------------------|--------|------------------------|
| ← → C 🔒 https://www.527mee                     | ting.com/app/#/ctrlTvVideo |                                                                                                    |                   |        | N 07 🛠 % 🕮 \varTheta : |
|                                                |                            |                                                                                                    |                   |        | 解除会控                   |
| ●沃 ③<br>大家好 (1703) ④           現在开始会议 (1705) ● | 0                          | (消告部)<br>提示<br>是否解除会经<br>職认 取消                                                                                                    |                   |        | ###±±±                 |
|                                                |                            | 3.67 3.67 3.68 3.68 3 |                   |        |                        |

点击确认解除会控

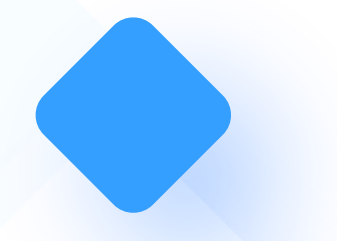

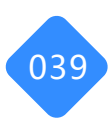

#### 06-5. 投屏功能

电脑无线投屏,让分享不受"线"制

无需连接HDMI高清线,即可通过电脑一键控制527云盒智能硬件,轻松实现电脑与电视之间的无线同屏,彻底摆脱接线的繁琐,让会议进入"无线时代"。 操作:点击电脑端的"开始投屏"按钮,可以将电脑端的整个屏幕内容或某个应用直接投屏到 云盒端。

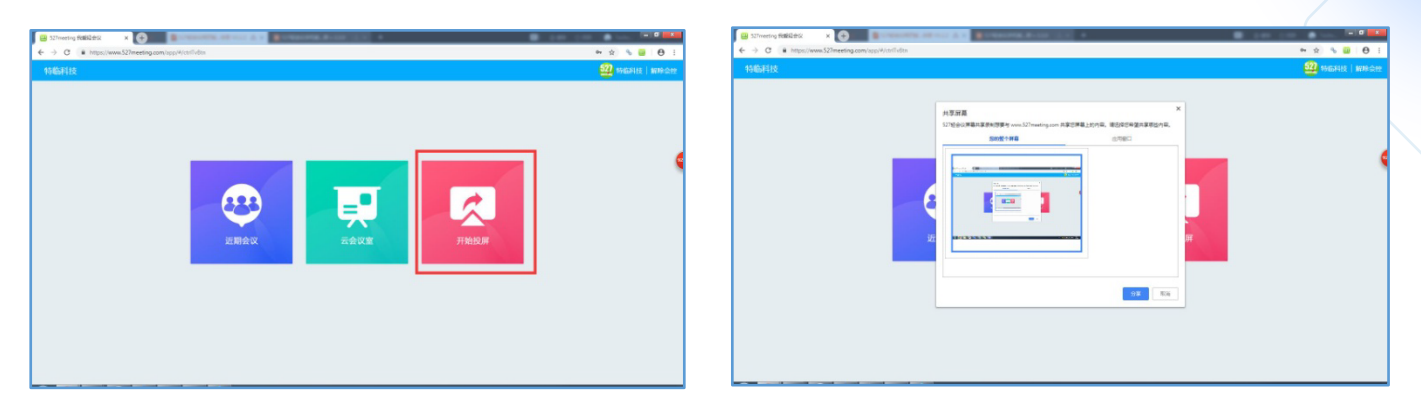

#### 电脑端点击开始投屏

选择整个屏幕或某个应用投屏

|                 | ●         ●         ●         ●         ●         ●         ●         ●         ●         ●         ●         ●         ●         ●         ●         ●         ●         ●         ●         ●         ●         ●         ●         ●         ●         ●         ●         ●         ●         ●         ●         ●         ●         ●         ●         ●         ●         ●         ●         ●         ●         ●         ●         ●         ●         ●         ●         ●         ●         ●         ●         ●         ●         ●         ●         ●         ●         ●         ●         ●         ●         ●         ●         ●         ●         ●         ●         ●         ●         ●         ●         ●         ●         ●         ●         ●         ●         ●         ●         ●         ●         ●         ●         ●         ●         ●         ●         ●         ●         ●         ●         ●         ●         ●         ●         ●         ●         ●         ●         ●         ●         ●         ●         ●         ●         ●         ● | <mark>经会议操作手册<br/>(移动版)</mark><br>⊻3.3.0版<br>2019年3月7日 |
|-----------------|----------------------------------------------------------------------------------------------------|--------------------------------------------------------|
| 86 Shira 10 Spe | I 1702005EHEEMZ2090003700009000FE225FE, 025FE BB                                                                                                    |                                                        |

云盒端观看到的投屏内容

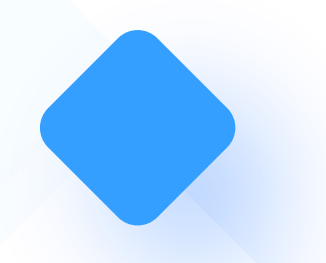

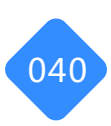

### 07. 常见问题

#### 01.网络连接如何设置

Y10会议一体机支持有线和无线连接,有线连接时,请将网线插在Y10会议一体机反面的网线接口上即可;无线连接时,在开机后,点击菜单键,选择系统设置,输入WiFi密码即可连接网络。

#### 02.开机提示网络未连接

(1) 若您使用的是有线网络,请检查云盒网线插口是否有松脱;

(2) 若您使用的是无线网络,请检查WiFi是否连接成功。

#### 03.喇叭音量在哪里设置

调整喇叭音量时,请使用遥控器的扬声器键自由调节音量大小。

#### 04.麦克风声音大小如何设置

Y10会议一体机内置降噪麦克风,无法调节麦克风声音大小,但正常情况下,麦克风的音量已经能够完全满足会议需求。

### 05.进入会议无法开启自己的摄像头

进入会议时,无法开启摄像头,是因为没有成功连接流媒体服务器,请退出会议室重新进。

### 06.会议中, 听不到对方的说话声音

- (1)检查对方的麦克风是否打开
- (2)检查本地扬声器是否打开或音量过小
- (3)检查其他成员是否可以听到声音

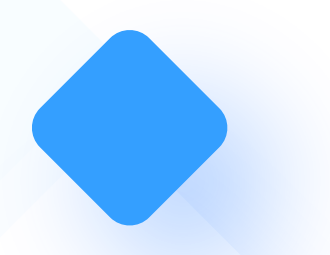

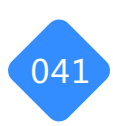

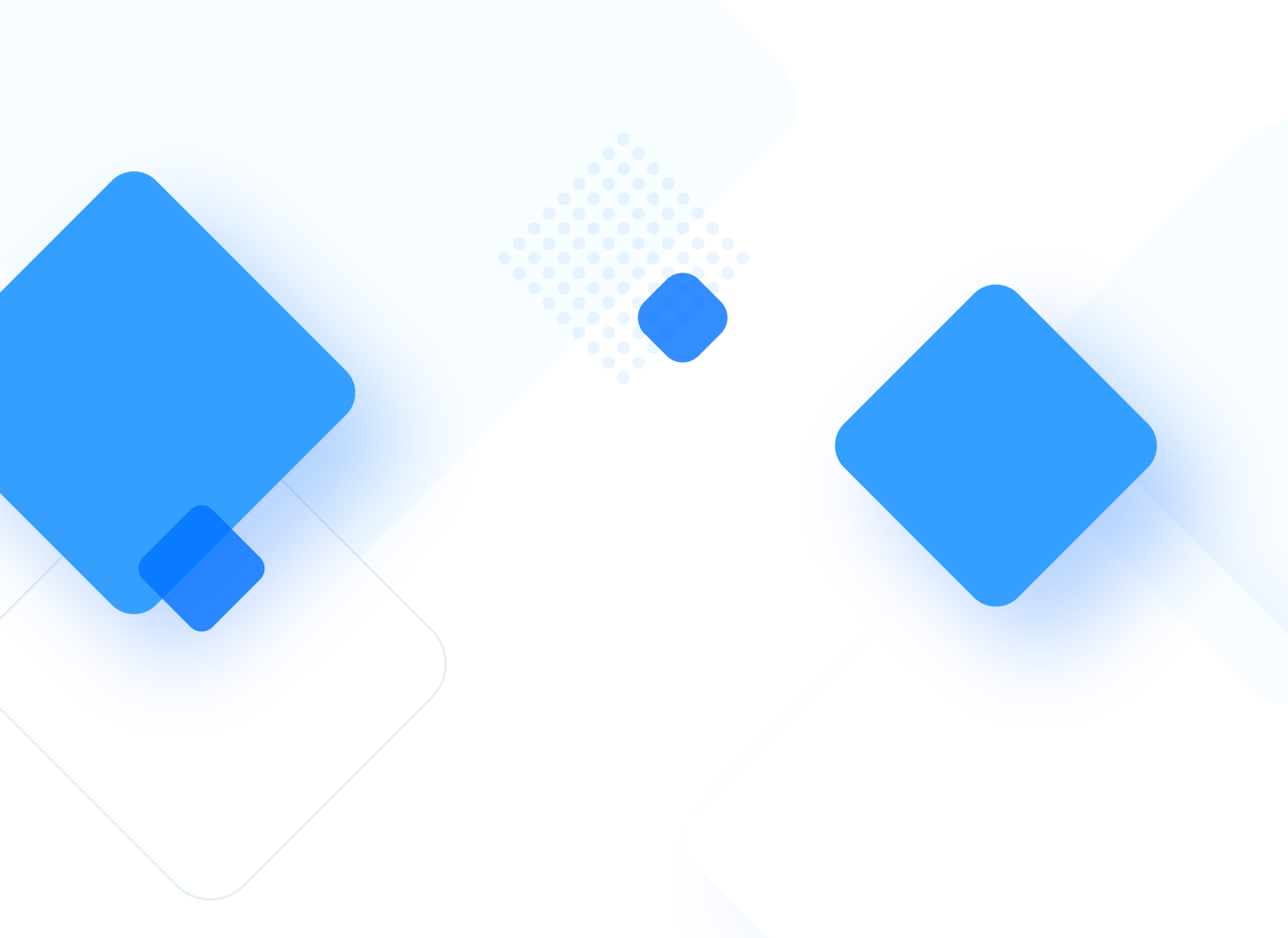

#### 南京特临信息科技有限公司

电话:025-87780461

邮件:info@527meeting.com

官网:www.527meeting.com 地址:江苏省南京市江宁区秣周东路12号悠谷4号楼4层R404室

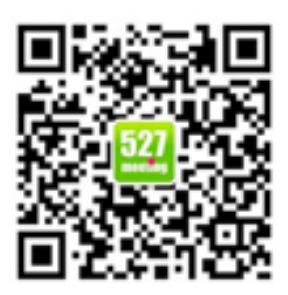